WebSphere. Lombardi Edition Version 7.1

Administration Guide

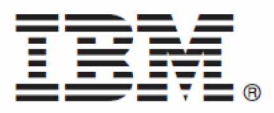

## **Table of Contents**

| Introduction                                                 | 1  |
|--------------------------------------------------------------|----|
| Lombardi product components                                  | 1  |
| Lombardi architecture                                        | 2  |
| Managing Lombardi Process Servers                            | 4  |
| Accessing the Process Admin console                          | 4  |
| Understanding administrative tasks                           | 5  |
| Managing Lombardi users                                      | 6  |
| Understanding Lombardi security                              | 6  |
| Setting up user accounts                                     | 7  |
| Creating and maintaining users                               | 8  |
| Creating and maintaining groups                              | 9  |
| Managing group membership                                    | 9  |
| Managing default users and groups                            | 10 |
| Synchronizing with an external security provider             | 12 |
| Assigning user attributes                                    | 13 |
| Managing installed applications                              | 15 |
| Configuring installed snapshots                              | 17 |
| Monitoring Lombardi servers                                  | 19 |
| Monitoring Process Server performance                        | 19 |
| Monitoring processes and services                            | 20 |
| Viewing Process Server logs                                  | 23 |
| Configuring available log files                              | 24 |
| Maintaining and monitoring Lombardi Event Manager            | 24 |
| About the Event Manager                                      | 24 |
| Monitoring the Event Manager                                 | 25 |
| Creating and maintaining blackout periods                    | 26 |
| Creating and maintaining execution queues                    | 27 |
| Viewing the JMS Error Queue                                  | 28 |
| Managing Process Server caches and databases                 | 29 |
| Resetting Process Server caches                              | 29 |
| Deleting tasks from the Process Server database              | 30 |
| Managing exposed process values (EPVs)                       | 30 |
| Customizing the Process Admin Console                        | 33 |
| Adding functions to the Process Admin Console using services | 33 |
| Removing functions from the Process Admin Console            | 33 |
| Restricting access to the Process Admin Console              | 34 |
| Managing Lombardi Performance Data Warehouses                | 35 |
| Accessing the Performance Admin Console                      | 35 |
| Understanding administrative tasks                           | 35 |
| Viewing and managing Performance Data Warehouse queues       | 36 |
| Viewing performance records waiting to be loaded             | 36 |
| Viewing and managing error records                           | 36 |
| Viewing and managing data transfer errors                    | 37 |
| Viewing Performance Data Warehouse statistics                | 38 |
| Monitoring the Performance Data Warehouse                    | 39 |
| Using the Performance Data Warehouse command-line tool       | 39 |
| Before running a command                                     | 40 |
| Using the archive command                                    | 40 |
| Using the restore command                                    | 41 |
| Using the pending command                                    | 41 |
| Understanding Performance Data Warehouse architecture        | 42 |

| Managing Lombardi configuration settings                               | 43 |
|------------------------------------------------------------------------|----|
| Configuring proxy settings                                             | 43 |
| Encoding credentials in URLs                                           | 44 |
| Extending the maximum number of characters in tracked performance data | 44 |
| Restricting access to debugging for services                           | 45 |
| Notices and Trademarks                                                 | 47 |
| Notices                                                                | 47 |
| Trademarks and service marks                                           | 49 |

# Introduction

Most administrative tasks in IBM Websphere Lombardi Edition are performed using the following interfaces:

| Process Admin Console     | Provides management tools for Process Servers in your environment. The Process Admin<br>Console enables you to manage Lombardi users as well as the process applications<br>installed on Process Servers. In addition, the Process Admin Console provides tools to<br>help you manage Lombardi queues and caches. See Managing Lombardi Process Servers<br>for more information. |
|---------------------------|----------------------------------------------------------------------------------------------------|
| Performance Admin Console | Provides management tools for the Performance Data Warehouses in your environment.<br>The Performance Admin Console enables you to manage server queues as well as monitor<br>server performance. See Managing Lombardi Performance Data Warehouses for more<br>information.                                                                                                    |

You can administer the Process Center repository in your Lombardi environment using the Process Center Console. To learn more, see *Managing the Process Center repository* in the *Authoring Environment User Guide* or online help.

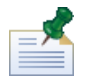

The minimum required resolution for Lombardi consoles is 1280 x 1024. Lower resolutions may cause problems when using the consoles.

## Lombardi product components

IBM WebSphere Lombardi Edition includes the following components. The following diagram illustrates how these components are commonly configured.

| Component                     | Function                                                                                                    |
|-------------------------------|----------------------------------------------------------------------------------------------------|
| Process Center                | Provides a central development environment and repository for multiple process authors<br>working in the Process Center Console and other interfaces in Lombardi Authoring<br>Environment. The Process Center includes a Process Center Server and a Performance Data<br>Warehouse, allowing you to build and run process applications and also store performance<br>data for testing and playback purposes during development efforts. |
| Process Server                | Executes the processes and services built in Lombardi Authoring Environment, stored in the Process Center repository, and then installed in a runtime environment.                                                                                                    |
| Performance Data<br>Warehouse | Collects and aggregates process data according to tracking requirements established in Lombardi Authoring Environment.                                                                                                    |
| Process Center Console        | Enables you to manage and maintain the Lombardi repository, including management of process applications, workspaces, and snapshots. Also enables installation of process applications on Process Servers in runtime environments.                                                                                                    |
| Authoring Environment         | Lombardi Authoring Environment consists of several interfaces to enable process authors to model, implement, simulate, and inspect business processes.                                                                                                    |
| Process Portal                | Provides an interface that enables process participants to perform assigned tasks, view the history of tasks, and view the performance of their processes and teams. Using Process Portal, process participants can connect to the Process Center Server or a Process Server in any configured runtime environment, such as test or production environments.                                                                            |
| Process Admin Console         | Provides an interface that enables administrators to configure and maintain Lombardi Process<br>Servers in any configured runtime environment, such as test or production environments.<br>Also enables administrators to configure and maintain the Process Center Server.                                                                                                    |
| Performance Admin<br>Console  | Provides an interface that enables administrators to configure and maintain Lombardi<br>Performance Data Warehouses in any configured runtime environment, such as test or                                                                                                    |

| Component | Function                                                                                                    |
|-----------|----------------------------------------------------------------------------------------------------|
|           | production environments. Also enables administrators to configure and maintain the Performance Data Warehouse included in the Process Center. |

## Lombardi architecture

The following diagram illustrates a typical IBM® WebSphere® Lombardi Edition configuration:

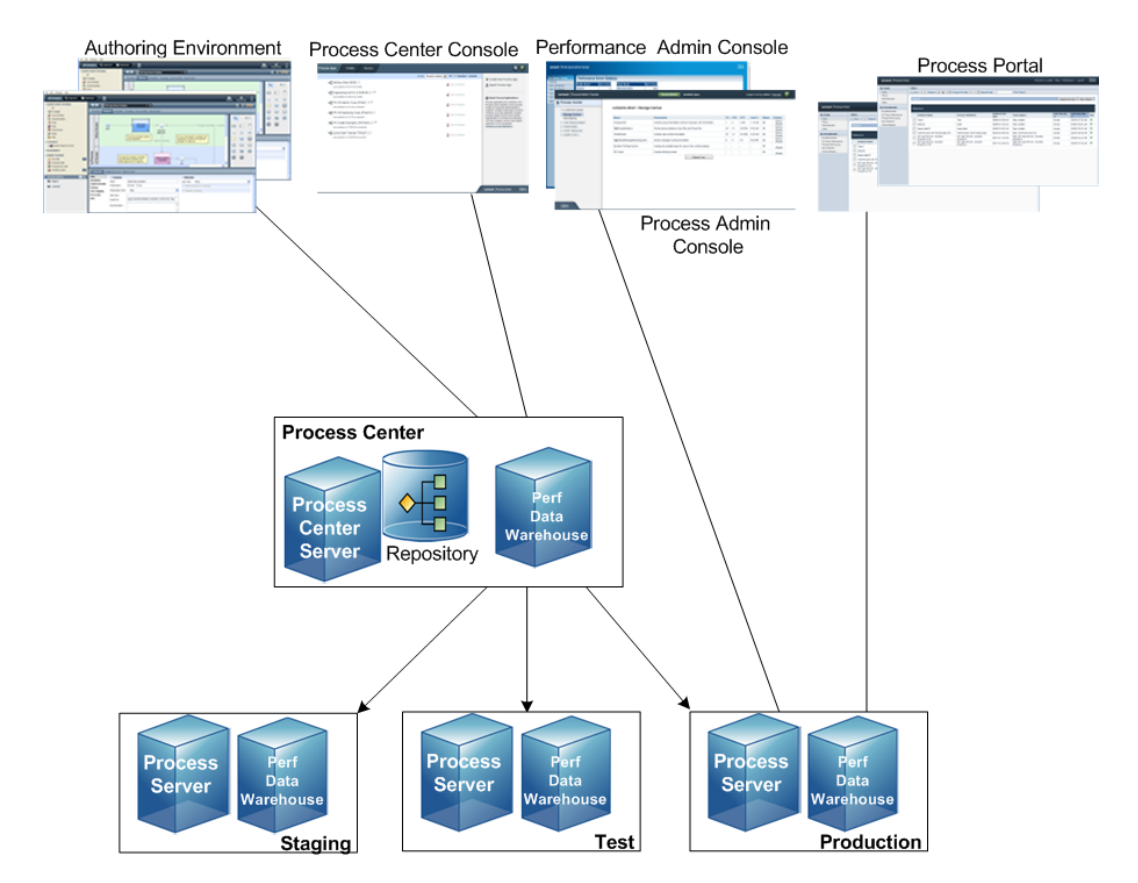

- From Lombardi Authoring Environment, multiple users connect to the Process Center.
- In Lombardi Authoring Environment, users create process models and supporting implementations (process applications) and store those applications and associated items in the Process Center repository. Authoring Environment users connected to the Process Center can share items.
- The Process Center includes a Process Center Server and Performance Data Warehouse, allowing users working in Lombardi Authoring Environment to run their process applications and store performance data for testing and playback purposes during development efforts.
- From the Process Center Console, administrators install process applications that are ready for staging, testing, or production on the Process Servers in those environments.
- From the Process Center Console, administrators manage running instances of process applications in all configured environments.
- From the Process Portal, end users perform assigned tasks. The Process Center Server and Process Servers in configured runtime environments can run the process applications that create the assigned tasks.

- Using the Process Portal, process participants can connect to the Process Center Server or a Process Server in any configured runtime environment, depending on whether a process is being developed, tested, or has been released to a production environment.
- Lombardi Performance Data Warehouse retrieves tracked data from the Process Server or Process Center Server at regular intervals. Users can create and view reports that leverage this data in Lombardi Authoring Environment and Process Portal.
- From the Process Admin Console and Performance Admin Console, administrators can manage and maintain all Lombardi servers.

# **Managing Lombardi Process Servers**

The Process Servers in your IBM Websphere Lombardi Edition configuration run instances of the Business Process Definitions (BPDs) created in the Designer in Lombardi Authoring Environment. In your development environment, the Process Center Server enables you to run processes as you build them. When you're ready, you can install and run those same processes on the Process Servers in your test and production environments. Since Process Servers play such a vital role in Lombardi, you should monitor their performance and ensure that all necessary set up and configuration is complete when you install and run test or production versions of your processes.

The following sections explain how to access the Process Admin Console to perform administrative tasks and also provide a list of the types of tasks that you can perform with links to detailed information and procedures.

The Process Admin Console enables you to manage the Process Servers in your runtime environments (e.g., staging, test, production) as well as the Process Center Server that is part of the Process Center as shown in Lombardi architecture.

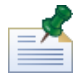

Pathnames to configuration files and other resources in the following topics are specific to Process Servers installed in staging, test, and production environments. These pathnames are different when you are administering the Process Center Server. For example, the pathname to the Process Center Server's 100Custom.xml file is [Lombardi\_home]/process-center/config/100Custom.xml. So, you can simply replace process-server with process-center to find the same files and resources for the Process Center Server.

## Accessing the Process Admin console

To access the Process Admin console, perform one of the following actions:

- Point your Web browser to: http://[host\_name]:[port]/ProcessAdmin, providing the name of the host on which the server is installed and the port designated for the Process Server during Lombardi installation.
- In the Process Center Console, go to the **Servers** area, select the server that you want to administer, and click the **Configure** link.
- If you are working on a Windows® host where the Process Server is installed, choose **IBM WebSphere Lombardi Edition** > **Process Admin Console** from your **Start** menu.

To log in to the Process Admin console, use the default account for Lombardi administrators:

| Default administrative account | Default password |
|--------------------------------|------------------|
| tw_admin                       | tw_admin         |

The following image and corresponding table show how to access the features of the Process Admin console:

| Lombardi   Process Admin Console                                                                                                    | 1 Server Admin Installed Apps Logged in as tw_admin   Log out                                                                                                    | ? |
|----------------------------------------------------------------------------------------------------|----------------------------------------------------------------------------------------------------|---|
| MADRID-QA 2<br>• TEAMWORKS ADMIN<br>• USER MANAGEMENT<br>Group Management<br>Buk User Attribute Assignment<br>User Synchronization<br>• MONITORING<br>• EVENT MANAGER<br>• ADMIN TOOLS | Retrieve Profile       4         Internal Teamworks Users       Internal Teamworks User Details         User Name       Password         Confirm Password       Cast Login         Disable User       Internal Teamworks | × |
| IBM.                                                                                                    |                                                                                                    |   |

| 1 | When the Process Admin console starts, it displays the <b>Server Admin</b> capabilities.<br>If you want to manage your installed applications, click the <b>Installed Apps</b> option.                                |
|---|----------------------------------------------------------------------------------------------------|
| 2 | The Process Admin console displays the name of the Process Server instance you are currently accessing.                                                                                                    |
| 3 | Click an indicator next to a category to see the available options. For example, if you click the indicator next to User Management, Process Admin console displays the User Management and Group Management options. |
| 4 | You can perform actions, such as creating users, in the page displayed for each option chosen.                                                                                                    |

## Understanding administrative tasks

The following table describes the types of tasks that you can perform in the Process Admin console, with links to step-by-step procedures.

| Task                            | Description                                                                                                    | See                                                                                                    |
|---------------------------------|----------------------------------------------------------------------------------------------------|----------------------------------------------------------------------------------------------------|
| Managing user accounts          | Although Lombardi includes several default<br>accounts, it is likely that you will want to<br>create additional accounts. You may also<br>need to maintain the passwords and other<br>aspects of your Lombardi accounts.                                                                         | The security overview and detailed procedures in the Managing Lombardi users section.                                         |
| Managing installed applications | When you install Lombardi processes on<br>test and production servers, you may need<br>to complete several administrative tasks to<br>ensure that those processes run properly.<br>For instance, you may need to add users to<br>the participant groups that have been<br>defined for a process. | The tasks described in Managing<br>installed applications to determine<br>which tasks apply to your servers and<br>processes. |
| Monitoring Lombardi             | As part of Lombardi maintenance, you may need to analyze Process Server                                                                                                    | The list of tasks described in the<br>Monitoring Lombardi servers section                                                     |

| Task                                            | Description                                                                                                    | See                                                                                                    |
|-------------------------------------------------|----------------------------------------------------------------------------------------------------|----------------------------------------------------------------------------------------------------|
|                                                 | performance and view available logs to<br>determine the source of performance or<br>other problems.                                                                                                    | to determine how to best troubleshoot issues with Process Servers.                                                               |
| Maintaining Lombardi Event<br>Manager           | The Event Manager is the part of he<br>Process Server that handles undercover<br>agents and timer events in your BPDs. You<br>can use the Process Admin Console to<br>troubleshoot issues with undercover agents<br>and timer events—for example, to<br>determine why a process that was<br>supposed to start automatically through an<br>undercover agent is not starting. You can<br>also configure blackout periods and manage<br>Event Manager queues. | The overview of Event Manager and<br>detailed procedures in the Maintaining<br>and monitoring Lombardi Event<br>Manager section. |
| Managing Process Server caches<br>and databases | As part of Process Server maintenance, you may want to reset server caches or delete processes from the server's databases.                                                                                                    | The detailed procedures in the<br>Managing Process Server caches and<br>databases section.                                       |
| Managing exposed process values (EPVs)          | Adjust specific variable values as constants,<br>thereby affecting the flow of all running<br>process instances, task assignments, and<br>so on for particular processes.                                                                                                    | The procedure in the Managing<br>exposed process values (EPVs) section.                                                          |

## Managing Lombardi users

Read the following sections to learn about Lombardi security and how to create and manage Lombardi users and groups.

### Understanding Lombardi security

IBM Websphere Lombardi Edition includes an internal security provider, which you can use to create and maintain Lombardi users and groups as outlined in the following sections. You can use the internal Lombardi security provider in conjunction with an external LDAP security provider (such as Active Directory) that you have registered with the Lombardi embedded application server. To learn how to configure Lombardi to work with your external provider, see the *Lombardi Installation and Configuration Guide* appropriate for your environment.

The Lombardi internal security provider includes several default users and groups, which are described in Managing default users and groups.

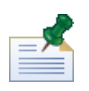

Do not remove the default Lombardi administrator account, tw\_admin, or the default administrator group, tw\_admins. Administration of Lombardi is not possible without these default accounts.

When you use the internal Lombardi security provider in conjunction with an external provider, the users and groups from both providers are available for selection throughout Lombardi. The following table describes where these user accounts are made available in Lombardi:

| Task                                                           | Interface                            | To learn more                                                                                                |
|----------------------------------------------------------------|--------------------------------------|----------------------------------------------------------------------------------------------------|
| Granting access to the Lombardi repository                     | Process Center Console               | See Managing access to the Process Center repository in the Authoring Environment User Guide or online help. |
| Binding users to participant groups during process development | Designer in Authoring<br>Environment | See <i>Creating a participant group</i> in the <i>Authoring Environment User Guide</i> or online help.       |

| Task                                       | Interface             | To learn more                        |
|--------------------------------------------|-----------------------|--------------------------------------|
| Binding users to participant groups at run | Process Admin Console | See Configuring installed snapshots. |
| time                                       |                       |                                      |

Before performing any of the following tasks, go to the Process Admin console and log in as described in Accessing the Process Admin console.

#### Setting up user accounts

The best way to manage security in Lombardi is by using groups. For example, the best way to grant administrative access to Lombardi is to add pre-existing groups of users from your external security provider to tw\_admins, which is a Lombardi security group whose members have administrative access to Lombardi by default. Then, when changes are required, you can simply add or remove individual users from the groups that exist in your external security provider. This practice ensures that the security maintenance you perform in your external provider does not require additional work in Lombardi.

When initially configuring Lombardi, you should complete tasks similar to the following to set up your users:

| Task                                                                                                    | Interface                 | To learn more                                                                                                    |
|----------------------------------------------------------------------------------------------------|---------------------------|----------------------------------------------------------------------------------------------------|
| 1. Start the Process Admin console and log<br>in using the default administrative account<br>(tw_admin).                                                                                                    | Process Admin<br>Console  | See Accessing the Process Admin console                                                                           |
| 2. (Optional) Create the different types of<br>users and groups that your users will need in<br>Lombardi.                                                                                                    | Process Admin<br>Console  | See Creating and maintaining users and Creating and maintaining groups                                            |
| <ul> <li>3. Add members to the default Lombardi groups or groups that you have created. You can add users and groups from any configured external provider (such as LDAP) and internal Lombardi users and groups.</li> <li>To learn how to configure Lombardi to work with your external provider, see the Lombardi Installation and Configuration Guide appropriate for your environment.</li> </ul> | Process Admin<br>Console  | See Managing group membership                                                                                     |
| 4. Open your web browser to<br>http://[host_name]: [port]/ProcessCenter<br>and log in using the default administrative<br>account (tw_admin).                                                                                                    | Process Center<br>Console | See Starting Lombardi Authoring Environment in the Authoring Environment User Guide or online help                |
| 5. In the Process Center Console, add the users and groups who need access to the repository, grant administrative access to the appropriate users, and then establish who can access each process application and toolkit.                                                                                                    | Process Center<br>Console | See Managing access to the Process Center<br>repository in the Authoring Environment User<br>Guide or online help |
| The best way to grant access to the repository is to add members to the default Lombardi group, tw_authors.                                                                                                    |                           |                                                                                                    |

#### Creating and maintaining users

To create Lombardi users:

- 1. In the Server Admin area of the Process Admin Console, click the indicator next to **User Management** to list the available management options.
- 2. Click the User Management option.
- 3. In the **User Management** > **Maintain User Settings** dialog, enter a user name, a full name, and a password.

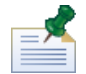

Passwords must meet the following requirements:

| Must include at least six characters.                          |
|----------------------------------------------------------------|
| Must not be the same as the user name.                         |
| Must not be the same as the existing password.                 |
| Must be different from the three most recently used passwords. |

- 4. Enter the password a second time to confirm it.
- 5. Click the **Add** button.

To update Lombardi users by changing password or other account settings:

- 1. In the Server Admin area of the Process Admin Console, click the indicator next to **User Management** to list the available management options.
- 2. Click the User Management option.
- 3. In the **User Management** > **Maintain User Settings** dialog, enter a complete or partial user name (like tw\_a) in the **Retrieve Profile** field.
- 4. Click the **Retrieve** button.
- 5. Change settings as required and click the **Update** button.

To delete Lombardi users:

- 1. In the Server Admin area of the Process Admin Console, click the indicator next to **User Management** to list the available management options.
- 2. Click the User Management option.
- 3. In the User Management > Maintain User Settings dialog, enter a complete or partial user name (like tw\_a) in the Retrieve Profile field.
- 4. Click the **Retrieve** button.

Select the account that you want from the Internal Lombardi Users list.

5. Click the **Delete** button.

#### Creating and maintaining groups

If you have configured Lombardi to work with your external security provider, you can view the groups from that external provider in the Process Admin console, but you cannot edit the external groups. You can, however, add users and groups from your external provider to any Lombardi security groups that you create.

To create Lombardi groups:

- 1. In the Server Admin area of the Process Admin Console, click the indicator next to **User Management** to list the available management options.
- 2. Click the Group Management option.
- 3. In the Group Management dialog, click the **New Group** option.
- 4. In the Create Group pop-up dialog, enter a name and a description for the group and click the **Save** button.

You can add members to the new group as described in the following section, Managing group membership.

To delete Lombardi groups:

- 1. In the Server Admin area of the Process Admin Console, click the indicator next to **User Management** to list the available management options.
- 2. Click the **Group Management** option.
- 3. In the Group Management dialog, enter a partial or complete group name in the **Select Group to Modify** text box.
- 4. In the list of groups displayed, click the Remove icon for the group that you want to delete.

The group is removed from the list and is no longer available in Lombardi.

#### Managing group membership

When you create a group in Lombardi, you can add users and groups from your external security provider to the Lombardi group. You can also add Lombardi users and groups, which enables you to combine accounts from different providers into one group.

In addition to managing group membership, you can designate a Team Manager Group for each group. This enables you to establish a hierarchy for the My Team Performance scoreboard available in Lombardi Process Portal.

To add members to Lombardi groups:

- 1. In the Server Admin area of the Process Admin Console, click the indicator next to **User Management** to list the available management options.
- 2. Click the Group Management option.
- 3. In the Group Management dialog, enter a partial or complete group name in the **Select Group to Modify** text box.
- 4. From the list of groups displayed, click the group that you want to update.

- 5. Click the **Add Members** option (displayed next to the selected group).
- 6. In the Add Users and Groups pop-up dialog, enter the name of the user or group that you want to add in the **Search for Name** field. You can enter part of the name and Lombardi displays all accounts that match.

The added users and groups now show as members of the selected group.

To designate a Team Manager group for a group:

- 1. In the Server Admin area of the Process Admin Console, click the indicator next to **User Management** to list the available management options.
- 2. Click the Group Management option.
- 3. In the Group Management dialog, enter a partial or complete group name in the **Select Group to Modify** text box.
- 4. From the list of groups displayed, click the group for which you want to designate a Team Manager.
- 5. Enter a partial or complete group name in the **Team Manager Group** text box, and then select the group that you want from the drop-down list.

When you establish a Team Manager Group, that group is above the other chosen group in the hierarchy for the My Team Performance scoreboard available in Lombardi Process Portal. The Team Manager Group can view data for the group directly below it in the hierarchy. For example, if a group named Directors is the Team Manager Group for another group named Managers, the members of the Directors group can view statistics for the Managers group in the My Team Performance scoreboard. For more information, see the Reporting section in *Lombardi Authoring Environment User Guide* or online help.

To remove users from Lombardi groups:

- 1. In the Server Admin area of the Process Admin Console, click the indicator next to **User Management** to list the available management options.
- 2. Click the **Group Management** option.
- 3. In the Group Management dialog, enter a partial or complete group name in the **Select Group to Modify** text box.
- 4. From the list of groups displayed, click the group that you want to update.

The Process Admin Console lists the members of the group.

5. Click the Remove icon for the users and groups that you want to remove.

The removed users and groups are no longer displayed in the list of members and are removed from the selected group.

#### Managing default users and groups

The Lombardi internal security provider includes the following default users:

| Default user account | Default password | Description                                                                                                    |
|----------------------|------------------|----------------------------------------------------------------------------------------------------|
| tw_admin             | tw_admin         | Provides full access to all Lombardi interfaces, enabling users to alter or delete all types of available library items |

| Default user account | Default password | Description                                                                                                    |
|----------------------|------------------|----------------------------------------------------------------------------------------------------|
|                      |                  | and assets including process applications and toolkits.         This account also enables administration of Process         Servers, Performance Data Warehouses, and internal         Lombardi users and groups.         Do not remove this account. Administration of Lombardi is not possible without this account. You can change the password for this account as described in the Lombardi                                                                                                    |
|                      |                  | Installation and Configuration Guide.                                                                                                    |
| tw_author            | tw_author        | Provides access to the Designer and other interfaces in<br>Lombardi Authoring Environment, including Process<br>Center Console. Users who log in to Process Center<br>Console as tw_author can create process applications<br>and toolkits and control access to those projects. Access<br>to other process applications and toolkits (projects) and<br>the assets they contain is controlled by Process Center<br>repository administrators. For more information, see<br><i>Managing access to the Process Center repository</i> in the<br><i>Authoring Environment User Guide</i> or online help. |
| tw_portal_admin      | tw_portal_admin  | Provides direct access to Process Admin console from<br>Process Portal via an Admin link at the top right of the<br>portal. Clicking the provided link opens Process Admin<br>console in a new browser window. Searches saved by<br>this user in Lombardi Process Portal can be shared with<br>other portal users.                                                                                                    |
| tw_user              | tw_user          | Provides a default account for Lombardi users who are<br>not authors or administrators. Authors can add the<br>tw_user account to the participant groups that they<br>create in the Designer in Lombardi Authoring<br>Environment to enable other Lombardi users to run<br>processes and services in the Inspector.                                                                                                    |
| tw_webservice        | tw_webservice    | The tw_webservice user account is invoked when a Web<br>service implemented in Lombardi is not protected.<br>This account is publicly available and so you<br>may want to change it. To do so, copy the<br>entire <webservices> section from the<br/>99.Local.xml file, edit it to change the<br/>tw_webservice user name and password, and<br/>copy the changes to the 100Custom.xml file.<br/>You can find these files in:<br/>[Lombardi_home]/process-server/config</webservices>                                                                                                    |

The Lombardi internal security provider includes the following default groups:

| Default group    | Users included by default                                          | Description                                                                                                    |  |
|------------------|--------------------------------------------------------------------|----------------------------------------------------------------------------------------------------|--|
| tw_admins        | tw_admin                                                           | Members have full access to all Lombardi interfaces, assets, servers, and security.                                                                                                    |  |
|                  |                                                                    | Do not remove this group. Administration of Lombardi is not possible without this group.                                                                                                    |  |
| tw_authors       | tw_admin, tw_author                                                | Members have access to the Designer and other<br>interfaces in Lombardi Authoring Environment, including<br>Process Center Console. From Process Center Console,<br>members can create process applications and toolkits and<br>control access to those projects. Access to other process<br>applications and toolkits (projects) and the assets they<br>contain is controlled by Process Center repository<br>administrators. For more information, see <i>Managing</i><br><i>access to the Process Center repository</i> in the <i>Authoring</i><br><i>Environment User Guide</i> or online help. |  |
| tw_portal_admins | tw_portal_admin                                                    | Members have the ability to directly access Process<br>Admin console from Process Portal via an Admin link at<br>the top right of the portal. Clicking the provided link opens<br>Process Admin console in a new browser window. Also,<br>when members save searches in Lombardi Process Portal,<br>those searches can be accessed by other portal users.                                                                                                    |  |
| Debug            | tw_admin                                                           | Can be used to restrict access to service debugging in<br>the Inspector in Lombardi Authoring Environment. For<br>more information, see Restricting access to debugging<br>for services.                                                                                                    |  |
| tw_allusers      | tw_admin, tw_author,<br>tw_portal_admin, tw_user,<br>tw_webservice | This group is the default lane assignment for non-system<br>lanes when creating business process definitions (BPDs)<br>in the Designer in Lombardi Authoring Environment. Plus,<br>the reports and scoreboards that you create in the<br>Designer are exposed to this group by default. For more<br>information, see the <i>Authoring Environment User Guide</i><br>or online help.                                                                                                    |  |

### Synchronizing with an external security provider

Some Lombardi functionality requires current data from your external security provider in order to function properly. If you see results with routing of activities, team data in scoreboards, or other aspects of Lombardi that may be caused by a lag between Lombardi and your external security provider, you can use the Synchronization option in Process Admin Console to resolve those issues.

- 1. In the Server Admin area of the Process Admin Console, click the indicator next to **User Management** to list the available management options.
- 2. Click the **User Synchronization** option.
- 3. In the User Management > Synchronize dialog, you can:

| Action                                                                                     | Results                                                                            |
|--------------------------------------------------------------------------------------------|------------------------------------------------------------------------------------|
| Click the Full Synchronize button                                                          | Synchronizes Lombardi with all user accounts in your configured external provider. |
| Click the <b>Add</b> button, enter a user name, and repeat this action to create a list of | Synchronizes Lombardi with the user accounts in the created list.                  |

| Action                                        | Results |
|-----------------------------------------------|---------|
| user names. Then click the <b>Synchronize</b> |         |
| button.                                       |         |

#### Assigning user attributes

In the Designer in Lombardi Authoring Environment, you can create user attribute definitions to associate unique capabilities or qualities with one or more users. For more information, see *Creating a user attribute definition* in *Lombardi Authoring Environment User Guide* or online help. The Process Admin Console enables you to assign existing user attributes to multiple users simultaneously as instructed in the following procedures.

- 1. In the Server Admin area of the Process Admin Console, click the indicator next to **User Management** to list the available management options.
- 2. Click the **Bulk User Attribute Assignment** option.
- 3. Click either the **View by Attribute** or **View by User** option.

#### If you select View by Attribute

- 1. In the **Select an Attribute** list, click the Attribute that you want. The Process Admin Console displays all user attribute definitions that exist in the Process Center repository, including the default definitions from the System Data toolkit.
- 2. Under **Select Users**, do one of the following:

| In the User field              | Type the first few letters of the user names that you want and click the <b>Search</b> button.                                |
|--------------------------------|----------------------------------------------------------------------------------------------------|
| In the Participant Group field | Type the first few letters of the participant group that contains the users that you want and click the <b>Search</b> button. |

- 3. In the User column, click the checkbox next to each user to whom you want to assign a User Attribute value.
- 4. From the Value drop-down list, select the User Attribute value that you want to assign and click the **Assign** button.

If the User Attribute has no assigned values, you can type an appropriate value in the Value field and click the **Assign** button.

When you assign an Attribute value to a user, that value is displayed under Current Attribute Value as shown in the following image.

#### **Bulk User Attribute Assignment**

View by Attribute ○ View by User
 View by User
 View by User
 View by User
 View by User
 View by User
 View by User
 View by User
 View by User
 View by User
 View by User
 View by User
 View by User
 View by User
 View by User
 View by User
 View by User
 View by User
 View by User
 View by User
 View by User
 View by User
 View by User
 View by User
 View by User
 View by User
 View by User
 View by User
 View by User
 View by User
 View by User
 View by User
 View by User
 View by User
 View by User
 View by User
 View by User
 View by User
 View by User
 View by User
 View by User
 View by User
 View by User
 View by User
 View by User
 View by User
 View by User
 View by User
 View by User
 View by User
 View by User
 View by User
 View by User
 View by User
 View by User
 View by User
 View by User
 View by User
 View by User
 View by User
 View by User
 View by User
 View by User
 View by User
 View by User
 View by User
 View by User
 View by User
 View by User
 View by User
 View by User
 View by User
 View by User
 View by User
 View by User
 View by User
 View by User
 View by User
 View by User
 View by User
 View by User
 View by User
 View by User
 View by User
 View by User
 View by User
 View by User
 View by User
 View by User
 View by User
 View by User
 View by User
 View by User
 View by User
 View by User
 View by User
 View by User
 View by User
 View by User
 View by User
 View by User
 View by User
 View by User
 View by User
 View by User
 View by User
 View by User
 View by User
 View by User
 View by User
 View by User
 View by User
 View by User
 View by User
 View by User
 View by User
 View by User
 View by User
 View by Use

| Select an Attribute                                               | Select Users            |                                     |                     |
|-------------------------------------------------------------------|-------------------------|-------------------------------------|---------------------|
| Select the attribute you wish to assign values of.                | Select the users that y | you wish to assign a to va          | alue to.            |
| Alert On Assign And Run<br>Approvers                              | User:                   | tw_admin                            |                     |
| Image<br>Locale                                                   | Participant Group:      |                                     | Search              |
| Primary Role<br>Task Email Address<br>Task Notification<br>TestMe | User<br>⊻ tw_admin      | Current Attribute Val<br>do approve | ue                  |
|                                                                   | Specify a Value and     | Assign it to the Select             | ted Users           |
|                                                                   | Enter the value that yo | ou would like to assign to          | the selected users. |
|                                                                   | Value: do approve       | 🗸 🤇 As                              | sign                |

#### If you select View by User

- 1. Under **Select a User** in the User Filter field, type the first few letters of the user name that you want and click the **Retrieve** button.
- 2. From the list of retrieved users, click the user to whom you want to assign an Attribute value.

Under **Assign Attribute Values**, the console displays the User ID, User Name, and Full Name as shown in the following image.

#### **Bulk User Attribute Assignment**

View by Attribute View by User

| Select a User                               | Assign Attribu     | ute Values    |
|---------------------------------------------|--------------------|---------------|
| Select the user that you wish to edit.      | Edit the attribute | values below. |
| User Filter: tw_ Retrieve                   | User ID:           | 1             |
| tw_admin                                    | User Name: t       | w_admin       |
| tw_author<br>tw_portal_admin<br>tw_transfer | Full Name: t       | w_admin       |
| tw user                                     |                    |               |
| tw_webservice                               | Custom Attril      | butes 🔷       |
|                                             | Alert On           |               |
|                                             | Assign And         | =             |
|                                             | Run                |               |
|                                             | Home Office        | Austin        |
|                                             | Image              |               |
|                                             | Locale             | Greenbriar    |

3. Under **Custom Attributes**, the console displays each User Attribute for which you can assign a value to the selected user.

You can change a current value by typing the new value in the field and pressing the Enter key or by using a drop-down list to select a new value.

Supply a new value for a Custom Attribute by typing in the value and pressing the Enter key.

## **Managing installed applications**

When you click the **Installed Apps** option in the Admin console, you can see the list of snapshots of process applications that have been installed on the current Process Server as shown in the following image:

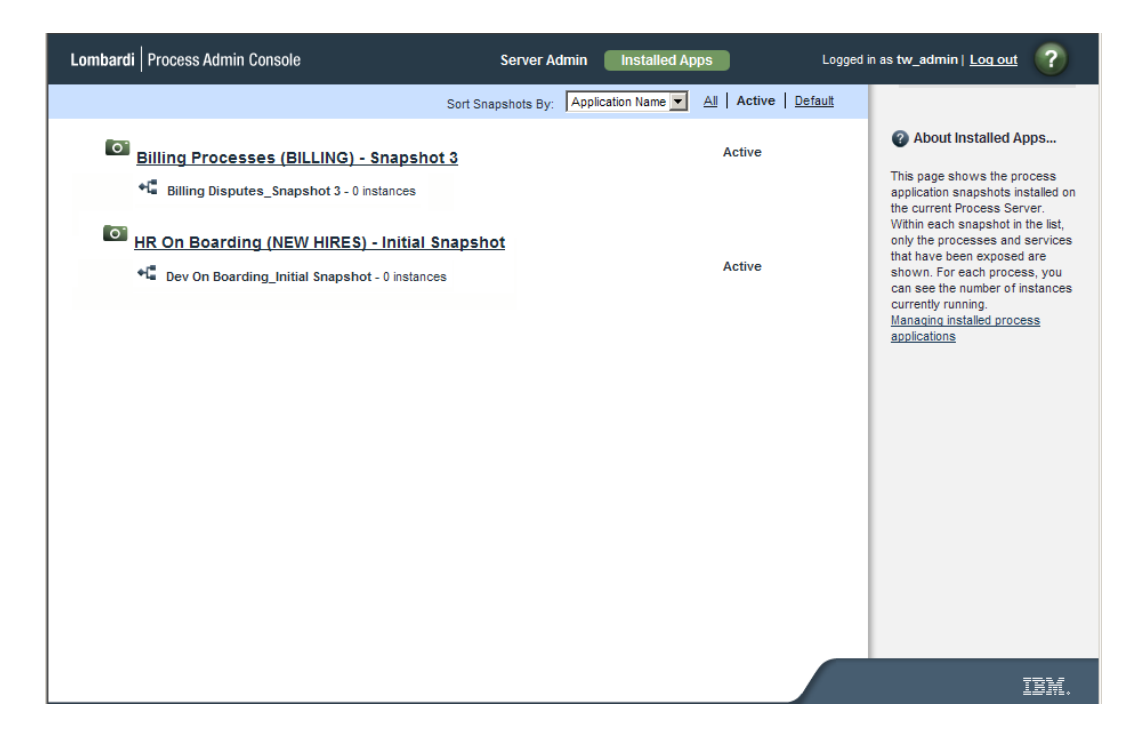

The process application snapshots shown in this list have been installed on this server using the Process Center Console. When process applications are installed, any toolkits that the deployed process application depends upon (that are not already installed on the current Process Server) are also installed, ensuring that all library items required to run the application are available.

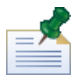

If you are using the Process Admin Console to monitor and configure the Process Center Server, the list of snapshots shown here are snapshots of the process applications created on the current server. When you create a snapshot and save it in the Process Center repository, it displays as an inactive snapshot. (Click the **All** option to see all snapshots, including inactive ones.) If you activate a particular snapshot using the Process Center Console, the snapshot is shown to be active in this list. See *Activating snapshots in the Process Center Console* in *Lombardi Authoring Environment User Guide* or online help for more information.

To view the applications installed on a different Process Server in your Lombardi environment, point your Web browser to: <a href="http://lost\_name]">http://lost\_name]</a>: <a href="lost">[port]/ProcessAdmin</a>, providing the name of the host on which the server is installed and the port designated for the Process Server during Lombardi installation.

Within each process application snapshot in the list, only the processes that have been exposed are shown. For each process, you can see the number of instances currently running.

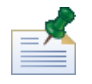

To expose a process, you must open the Business Process Definition in the Designer in Lombardi Authoring Environment, select the Overview tab, and select the participant groups for the **Expose** options.

You can perform the following actions in the Installed Apps dialog:

- Click the All, Active, or Default option to filter the list of snapshots shown.
- Click one of the listed snapshots and then choose one of the options displayed in the right margin of the Process Admin Console as described in Configuring installed snapshots.
- Click one of the listed snapshots to perform the run-time configuration tasks as described in Configuring installed snapshots.

### Configuring installed snapshots

For each installed process application snapshot, you can either configure the entire snapshot (for example, select a snapshot to be the default version on the current server) or you can configure run-time settings (such as role bindings and environment variables) as described in the following tables.

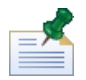

To configure installed snapshots, you must have administrative access to the Process Server on which the snapshots are installed.

The options displayed in the right margin of the Process Admin Console enable you to configure the selected snapshot on the current server as follows:

| Option                    | Description                                                                                                    |
|---------------------------|----------------------------------------------------------------------------------------------------|
| Deactivate Application    | Selected snapshot remains installed on the current server, but users cannot start new instances of the exposed processes or services. Any currently running instances run until complete.                                                                                                    |
| Migrate In-flight Data    | Migrates currently running instances to the version of the selected snapshot. Wherever the running instances are in the flow of the process or service, the new version is implemented for the next item or step.                                                                                                    |
| Sync Settings             | Copies settings from the selected snapshot. You can choose the settings that you want to copy such as environment variables, role bindings, exposed process values (EPVs), and so on.                                                                                                    |
| Make Default Version      | Makes the selected snapshot the default version on the current server. If a snapshot is the default, the items within it should run by default when an event or other trigger that applies to more than one version of a process or service is received.                                                                                                    |
|                           | The first snapshot that you install on a server is the default version of the process application. When you install subsequent snapshots, you can use this option to ensure that the version that you want to run is actually the default.                                                                                                    |
| Send Tracking Definitions | If a problem occurs during snapshot installation so that tracking definitions are not sent to the Performance Data Warehouse, you can use this option to send the definitions for the selected snapshot. Because tracking definitions are automatically sent to the Performance Data Warehouse during snapshot installation, you should only use this option when a problem occurs. For more information, see <i>Troubleshooting installations</i> in <i>Lombardi Authoring Environment User Guide</i> or online help. |

#### Run-time configuration options include the following:

| Option                                                                                                    | Description                                                                                                    | See                                        |
|----------------------------------------------------------------------------------------------------|----------------------------------------------------------------------------------------------------|--------------------------------------------|
| Exposing During development in Lombardi Authoring Environment,<br>process authors determine which processes, services,<br>reports, and other items are available and to which<br>participant groups. After a process application is installed<br>on a Process Server in a different environment (test or<br>production), you may need to disable a particular<br>exposed item within that application. |                                                                                                    | Configuring exposed processes and services |
|                                                                                                    | Items that are exposed are accessible to the designated group of users. For example, users in the designated group can start an exposed process in Lombardi Process Portal. |                                            |

| Option                   | Description                                                                                                    | See                                       |
|--------------------------|----------------------------------------------------------------------------------------------------|-------------------------------------------|
| Role Bindings            | During development in Lombardi Authoring Environment,<br>process authors create the participant groups for each<br>process application. After a process application is<br>installed on a Process Server in a different environment<br>(test or production), you may need to add or remove<br>users in those groups. For example, users that exist in<br>the test environment may not have been available in the<br>development environment. So, you would need to add<br>those users once installation in your test environment<br>is complete so that they can access and perform the<br>tasks generated by the process. | Configuring runtime participant groups    |
| Environment<br>Variables | During development in Lombardi Authoring Environment,<br>process authors can set environment variables for each<br>process application. In some cases, the correct value<br>for a particular environment (test or production) may not<br>be known during process design. In those cases, you<br>need to provide the value after installing the process<br>application in the new environment.                                                                                                    | Configuring runtime environment variables |

#### Configuring exposed processes and services

After selecting a snapshot to configure, you can manage exposed items by following these steps:

- 1. If not already selected, click the **Exposing** option.
- 2. Click the check box next to the item that you want to disable.

Clicking the check box causes the item to no longer be exposed to the selected group. When the exposure setting is disabled, the users within the group can no longer start or otherwise manipulate the process or service on the current server.

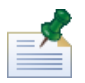

When you disable items that are not exposed to a particular participant group, such as Web services and Undercover Agents (UCAs), those items can no longer be executed on the current server.

#### Configuring runtime participant groups

After selecting a snapshot to configure, you can adjust the members of necessary participant groups. Follow these steps:

1. Click the **Role Bindings** option.

Lombardi lists each participant group and the members of each group. The participant groups listed are those that were created for the process application during process development in the Designer in Lombardi Authoring Environment.

2. For each participant group listed, you can perform the following actions:

| Action                            | Description                                                                                                    |
|-----------------------------------|----------------------------------------------------------------------------------------------------|
| Click Add Users and Groups option | Lombardi displays the Add Users dialog where you can enter a partial<br>or complete user name in the Retrieve text box to display the users and<br>groups that are available on the current server. Select the check box for<br>each user and group that you want and click the <b>Add</b> button. |

| Action                                         | Description                                                    |
|------------------------------------------------|----------------------------------------------------------------|
| Click the remove icon next to an existing user | Lombardi removes the user or group from the participant group. |
| or group                                       |                                                                |

#### Configuring runtime environment variables

After selecting a snapshot to configure, you can set environment variables to the appropriate values for the current server. Follow these steps:

- 1. Click the **Environment Vars** option.
- 2. For the variables listed, provide a value or ensure that the value shown is accurate for the current server.

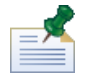

If no variables are listed, that means that none were established during process development in Lombardi Authoring Environment.

## **Monitoring Lombardi servers**

The Process Admin console enables you to monitor the performance of the Process Servers in your environment. And, when necessary, you can view Lombardi logs from the Process Admin console to help resolve issues. Read the following sections to learn more:

- Monitoring Process Server performance
- Monitoring processes and services
- Viewing Process Server logs

Before performing any of the tasks in the following sections, go to the Process Admin console and log in as described in Accessing the Process Admin console.

#### Monitoring Process Server performance

The Process Admin console includes an Instrumentation monitor to help identify performance bottlenecks in Process Server and to capture instrumentation data that you can use to further analyze any performance issues.

To access the Instrumentation monitor and display the most recent data:

- 1. In the Server Admin area of the Process Admin console, click the indicator next to **Monitoring** to list the available monitoring options.
- 2. Click the **Instrumentation** option.
- 3. Click the **Refresh** button.

To automatically refresh the displayed data, select the time interval that you want from the drop-down menu.

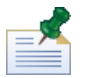

To reset all values to 0, click the **Reset** button. This enables you to monitor performance as data is collected.

To log instrumentation data to an external .dat file:

- 1. In the Server Admin area of the Process Admin console, click the indicator next to **Monitoring** to list the available monitoring options.
- 2. Click the **Instrumentation** option.
- 3. Click the **Start Logging** button.

The Instrumentation monitor displays the path and file to which the data is saved. The file is created and stored on the host of the Lombardi server that you are currently monitoring.

4. Click the **Stop Logging** button to end data capture to the log file.

#### Monitoring processes and services

The Process Admin console includes a Process Monitor that enables administrators to view the processes and services that are running on Process Server, and also to stop any problematic processes or services. For example, you may need to stop a service that causes an exception or a service that is stuck in a repeating loop.

The Process Monitor includes the following tabs:

• Summary

Shows you how many active services and processes are currently consuming CPU resources. Also shows which services and processes are most expensive in terms of the total time, total number of instances, and the total number of steps needed to execute them.

| Data displayed                          | Description                                                                                                    |
|-----------------------------------------|----------------------------------------------------------------------------------------------------|
| Active Processes<br>Currently Executing | Total number of process instances currently executing on this server that are potentially problematic.                                                                                                    |
| Active Services Currently<br>Executing  | Total number of services currently executing on this server that are potentially problematic.                                                                                                    |
| Most Expensive Services                 | Name, total running time, and the number of steps required for each executed service deemed most costly on this server.                                                                                                    |
| Most Expensive<br>Processes             | Name, total running time, and the number of steps required for each executed process deemed most costly on this server.                                                                                                    |
| Most Expensive Service<br>Steps         | Service name, step name, total running time, and total number of instances required to run each executed step deemed most costly on this server. (If any sub-services are associated with the step, the Process Monitor displays those sub-service names as well.)           |
| Most Expensive Process<br>Steps         | Process name, step name, total running time, and total number of instances required<br>to run each executed step deemed most costly on this server. (If any sub-processes<br>are associated with the step, the Process Monitor displays those sub-process names<br>as well.) |

#### Processes

Shows the following data for all processes on this server:

| Data displayed                              | Description                                                                                                    |
|---------------------------------------------|----------------------------------------------------------------------------------------------------|
| Active Processes Currently<br>Executing     | Name, enter time (start time), duration (running time), and total number of steps for each process instance currently running on this server that is potentially problematic. For example, if a process instance is stuck in a repeating loop, it is shown in this list.                                                                                                    |
| Active Processes Not Currently<br>Executing | Name, last enter time (most recent start time), last duration (running time from most recent execution), total duration (cumulative running time), and total number of steps for processes previously started, but not currently active, on this server. This category includes process instances that are active but not running at this moment. For example, if a process instance is waiting for an event, it is included in this category. |
| Completed Processes                         | Name, last enter time (most recent start time), last duration (running time from most recent execution), total duration (cumulative running time), and total number of steps for processes that executed successfully on this server.                                                                                                    |

#### • Services

Shows the following data for all services on this server:

| Data displayed                                                |                                                                                                    |
|---------------------------------------------------------------|----------------------------------------------------------------------------------------------------|
| Active Services Currently<br>Executing                        | Name, enter time (start time), duration (running time), and total number of steps<br>for each service currently running on this server that is potentially problematic.<br>For example, if a service is stuck in a repeating loop, it is shown in this list.                                                                                                    |
| Active Services Not Currently<br>Executing/Completed Services | Name, last enter time (most recent start time), last duration (running time from most recent execution), total duration (cumulative running time), and total number of steps for services previously started, but not currently active, on this server and for services that executed successfully on this server. This category includes two types of services: (1) services that completed successfully and (2) services that were previously started but are not currently executing. For example, if a service is waiting for an event, it is included in this category. |

To access the Process Monitor:

- 1. In the Server Admin area of the Process Admin console, click the indicator next to **Monitoring** to list the available monitoring options.
- 2. Click the **Process Monitor** option.
- 3. Click the option that you want: Summary, Processes, or Services.

To stop an active process:

- 1. Access the Process Monitor as described in the preceding task.
- 2. Click the **Processes** option.
- 3. Under Active Processes Currently Executing, click the name of the process that you want to stop.
- 4. Click the **Halt Process** button.

| Process "loop" Details       |                       |                  |                       |                       |           |             |
|------------------------------|-----------------------|------------------|-----------------------|-----------------------|-----------|-------------|
| BPD Name                     | loop                  |                  |                       |                       |           |             |
| Instance ID                  | 67                    |                  |                       |                       |           |             |
| Enter Time                   | 04/15/08 12:52:06.103 |                  |                       |                       |           |             |
| Duration                     | 0:05:50.505           |                  |                       |                       |           |             |
| State                        | Active                |                  |                       |                       |           |             |
| Total Steps Completed        | 35976                 |                  |                       |                       |           |             |
| Halt Process                 |                       |                  |                       |                       |           |             |
| Active Step                  |                       |                  |                       |                       |           |             |
| Sub-Process Name             | Step Name             |                  |                       | Start Timestamp       | Dura      | tion        |
|                              | Untitled              |                  |                       | 04/15/08 12:57:56.592 | 2         | 0:00:00.000 |
| Completed Steps              |                       |                  |                       |                       |           |             |
| Sub-Process Name             | Step Name             |                  | Last Enter Time⊽      | Total Duration        | Total Ins | stances     |
|                              | Untitled              |                  | 04/15/08 12:57:56.592 | 0:05:48.482           | 2         | 35973       |
|                              | Untitled1             |                  | 04/15/08 12:52:06.103 | 0:00:00.064           | 4         | 2           |
|                              | Start                 |                  | 04/15/08 12:51:48.086 | 0:00:00.01            | 5         | 1           |
| Active Services              |                       |                  |                       |                       |           |             |
| Service Name                 |                       |                  | Enter Time            | e⊽ Duratio            | n To      | tal Steps   |
| There are no active Services |                       |                  |                       |                       |           |             |
| Inactive/Completed Services  |                       |                  |                       |                       |           |             |
| Service Name                 |                       | Last Enter Tim   | e⊽ Last Durati        | on Total Dura         | tion To   | ital Steps  |
| Default Human Service        |                       | 04/15/08 12:52:0 | 0:00                  | 0:00.079 0:0          | 0:00.626  | 12          |

The halted process now appears in the Active Processes Not Currently Executing list.

To stop an active service:

- 1. Access the Process Monitor as described in the preceding task.
- 2. Click the **Services** option.
- 3. Under Active Services Currently Executing, click the name of the service that you want to stop.
- 4. Click the Halt Service button.

| Service "PM_Service" Details |                                     |                                      |                |                 |  |  |
|------------------------------|-------------------------------------|--------------------------------------|----------------|-----------------|--|--|
| Name                         | PM_Service                          | PM_Service                           |                |                 |  |  |
| Instance ID                  | guid:1834ad1ced21c429:-35deafa9:119 | 5302b11d:-7ec6                       |                |                 |  |  |
| Parent Process               | PM_BPD (52)                         |                                      |                |                 |  |  |
| Enter Time                   | 04/15/08 12:13:37.031               |                                      |                |                 |  |  |
| Duration                     | 0:03:20.627                         |                                      |                |                 |  |  |
| State                        | Active                              |                                      |                |                 |  |  |
| Total Steps Completed        | 51614                               |                                      |                |                 |  |  |
| Halt Service                 |                                     |                                      |                |                 |  |  |
| Sub-Service Name             | Step Name                           |                                      | Enter Time     | Duration        |  |  |
| PM_HandleErrorService        | Process Item X                      | Process Item X 04/15/08 12:16:57.658 |                |                 |  |  |
| Completed Steps              |                                     |                                      |                |                 |  |  |
| Sub-Service Name             | Step Name                           | Last Enter Time 🗸                    | Total Duration | Total Instances |  |  |
|                              | Error Handler Item A                | 04/15/08 12:16:57.658                | 0:00:34.019    | 25807           |  |  |
| PM_HandleErrorService        | Process Item X                      | 04/15/08 12:16:57.658                | 0:01:32.836    | 25806           |  |  |
|                              | Process Item A                      | 04/15/08 12:13:37.031                | 0:00:00.375    | 1               |  |  |

The halted service now appears in the Active Services Not Currently Executing/Completed Services list.

### **Viewing Process Server logs**

Lombardi logs data about its performance and actions in several different types of log files. The physical log files are stored on Process Server, but you can view these logs from the Process Admin console. The following table describes the logs available with Lombardi and the data that each provides. By default, you can access all of the following logs from the Process Admin Console.

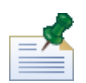

See Configuring available log files to learn how to customize the list of log files that is available from the Process Admin Console.

| Log file         | Description                                                                                                    |
|------------------|----------------------------------------------------------------------------------------------------|
| TW BPD Engine    | Records errors generated as a result of process instance execution on the current server.                                                                                                   |
| TW Console       | Records actions that have occurred in the Process Admin console.                                                                                                    |
| TW Debug         | Records warnings from the Process Server.                                                                                                    |
| TW Error         | Records Lombardi Java™ exceptions.                                                                                                    |
| TW EventManager  | Records historical information about Event Manager processing.                                                                                                    |
| TW Exp/Imp       | Records the process export and import transactions in Lombardi Authoring Environment.                                                                                                    |
| TW Limit         | Records Process Server limit overruns. You can configure Process Server limits in the 99Local.xml file in [Lombardi_home]/process-server/config/system.                                     |
| TW JavaScript    | Records any logging associated with JavaScript log functions like log.info() or log.debug().<br>Basically, this log records anything you write out to the log in a Server Script component. |
| WS UCA Execution | Records errors generated as a result of Undercover Agent (UCA) execution.                                                                                                    |
| WS Inbound       | Records calls to published Lombardi Web services.                                                                                                    |
| WS Outbound      | Records data about Web services that a Lombardi process consumes.                                                                                                    |

To view Lombardi logs:

- 1. In the Server Admin area of the Process Admin console, click the indicator next to **Monitoring** to list the available monitoring options.
- 2. Click the **View Logs** option.
- 3. From the **Log Name** drop-down list, select the log that you want to view. (The preceding table describes each available log.)
- 4. From the **# of Lines** drop-down list, select the number of lines that you'd like to view.
- 5. If you want to view oldest log entries first, click the **Ascending** check box. (By default, the check box is disabled and the newest log entries are shown first.)
- 6. To find a particular word or phrase in the log file, enter the string to search for in the **Filter** text box.
- 7. Click the **Refresh** button to ensure you are viewing the most recent data available from Process Server.

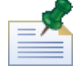

See to learn how to configure the list of log files that is available

### Configuring available log files

By editing the 50AppServer.xml file, which you can find in [Lombardi\_home]/process-server/config/system, you can establish:

- Which log files can be viewed from the Process Admin Console
- The default location for log files generated by Lombardi components
- 1. Open the 50AppServer.xml file in a text editor (for example, Notepad).
- 2. Find the <log-watcher> section.
- 3. Make the appropriate edits to the path for each log file whose default location you want to change.
- 4. If you want a particular log file to be inaccessible from the View Logs page, comment out or remove the log name element for that log.

## Maintaining and monitoring Lombardi Event Manager

The Event Manager monitor, included in the Process Admin console, is useful for troubleshooting processes that are supposed to run automatically (through an Undercover Agent, for example), but fail to start. Using the Event Manager monitor, you should be able to identify any underlying problems, as well as control various aspects of Event Manager processing.

Before performing any of the tasks in the following sections, go to the Process Admin console and log in as described in Accessing the Process Admin console.

#### About the Event Manager

The Event Manager is the part of the Process Server that handles event scheduling and queuing. For example, when an event is received by Process Server, that event becomes a job in the Event Manager. Each job in the Event Manager is routed through a Scheduler, which schedules and tracks the execution of its assigned jobs.

For inbound integrations, where an external system or application calls into Lombardi to kick off a service, developers in Lombardi Authoring Environment can create an Undercover Agent and a Web Service to start the necessary Lombardi service. (For more information, see *Creating inbound integrations* in *Lombardi Authoring Environment User Guide* or online help.) The Event Manager processes all incoming requests as described in the following table:

| For                                                | Event Manager                                                                                                    |
|----------------------------------------------------|----------------------------------------------------------------------------------------------------|
| Incoming message events from external applications | Queues incoming messages and then kicks off the appropriate UCA                                                                    |
| Schedules set in UCAs                              | Looks to find the next UCA to run, calculates the time until<br>the next UCA is due to run, and is dormant for the time<br>between |

The following diagram shows how the Event Manager receives and processes incoming requests:

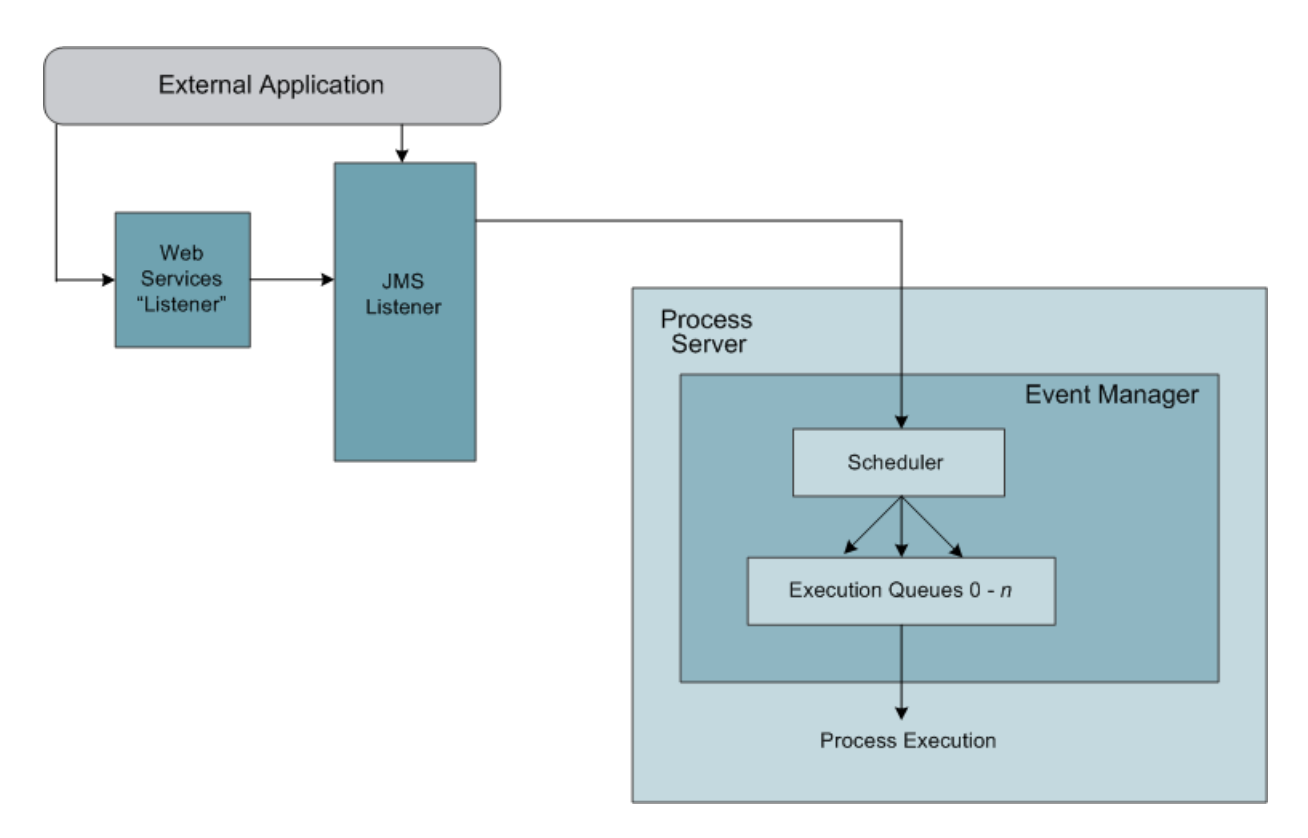

### Monitoring the Event Manager

The Event Manager monitor in the Process Admin console displays information about the Scheduler for the Event Manager on your Process Center Server or Process Server, and the various jobs being tracked by that Scheduler. When you access the Event Manager monitor, you can see the status for each scheduled job.

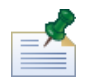

In a clustered environment, the monitor displays all Schedulers in the cluster and the jobs for all Schedulers in the cluster.

To use the Event Manager monitor:

- 1. In the Server Admin area of the Process Admin console, click the indicator next to **Event Manager** to list the available management options.
- 2. Click the **Monitor** option.
- 3. The monitor displays the ID and status for each Scheduler and also displays all currently scheduled jobs as shown in the following image:

|          | Scheduler ID           | St                 | tatus             | Connect expira      | tion      |                        | # Jobs Execut     | ing       |               |
|----------|------------------------|--------------------|-------------------|---------------------|-----------|------------------------|-------------------|-----------|---------------|
| <b>~</b> | ✓ NaplesProcCtr        |                    | 00                | 08/28/2009 14:59:20 |           | 59:20                  | 0                 |           |               |
| (        | Refresh                | use Resum          | Paus              | se All R            | esume All | Total Jobs             | Executing: 0      | Total Job | os: 2         |
| Schedule | r Job Name             | Job Queue          | Scheduled<br>Time | Last Sched<br>Time  | luled     | Last Execution<br>Time | Next Sche<br>Time | duled     | Job<br>Status |
|          | BPD timer<br>execution | BPD async<br>queue | 08/27/10 04:1     | 8:13                |           |                        |                   |           | Schedu        |
|          | BPD timer<br>execution | BPD async<br>queue | 08/27/10 04:2     | 4:09                |           |                        |                   |           | Schedu        |

#### Event Manager > Monitor

 You can pause a selected or all Schedulers by using the Pause or Pause All buttons. If you pause a Scheduler, any executing jobs are completed before processing is halted. (Use the Resume or Resume All buttons to resume processing.)

ed

5. Examine the list of jobs to determine which events are scheduled and when they should execute.

This list can help you troubleshoot issues with your processes. For example, if an undercover agent (UCA) is supposed to start a process automatically at a certain time and you notice that the process is not running, you can examine the list of jobs to determine if the UCA was scheduled. If not, you know there could be an issue with the Process Server receiving the event. If the UCA is scheduled, but never runs, you can check the implementation of the UCA in the Designer to understand why it fails to run.

6. Click the **Refresh** button to ensure you are viewing the most recent data available.

The Event Manager monitor does not show historical information about Undercover Agents (UCAs) that were successfully run, but you can capture this type of information to the

[Lombardi\_home]/process-server/logs/tw-ucaexecution.log file. To do so, you need to configure the TWUcaAppender property in the

[Lombardi\_home]/process-server/config/log4j.xml file so that the value element for the Threshold parameter is set to Info as shown in the following example:

```
<param name="Threshold" value="INFO"/>
```

After changing the value for the Threshold parameter, restart the Process Server to begin capturing information to the tw-ucaexecution.log file.

#### Creating and maintaining blackout periods

Administrators should establish blackout periods to specify times when events cannot be scheduled, for example, due to a holiday or when regular system maintenance is scheduled. The Event Manager takes blackout periods into account when scheduling and queuing events and undercover agents (UCAs).

To create a blackout period:

- 1. In the Server Admin area of the Process Admin console, click the indicator next to **Event Manager** to list the available management options.
- 2. Click the **Blackout Periods** option.
- 3. Set a Date/Time Range or a Weekday/Time Range.

For example, for a holiday, you'd set a Date/Time Range for a specific date in the future. For weekly system maintenance, you'd set a Weekday/Time Range.

4. Click the **Add** button.

The new blackout period is added to the Blackout Periods list.

To update a blackout period:

- 1. In the Server Admin area of the Process Admin console, click the indicator next to **Event Manager** to list the available management options.
- 2. Click the Blackout Periods option.
- 3. Select the blackout period that you want to update from the list.
- 4. Change the details of the period as required.
- 5. Click the **Update** button.

To delete a blackout period:

- 1. In the Server Admin area of the Process Admin console, click the indicator next to **Event Manager** to list the available management options.
- 2. Click the **Blackout Periods** option.
- 3. Select the blackout period that you want to delete from the list.
- 4. Click the **Delete** button.

#### Creating and maintaining execution queues

Event Manager jobs are scheduled to be processed by an execution queue. (If you look at the job listing in the Event Manager monitor, you can see that each job is assigned to a job queue.) The Event Manager includes two types of execution queues:

| Asynchronous queue | Allows jobs to run at the same time.                    |
|--------------------|---------------------------------------------------------|
| Synchronous queue  | Forces one job to finish before the next job can start. |

Administrators can create multiple synchronous execution queues to handle Event Manager jobs. When multiple queues are available, developers who create events and corresponding undercover agents (UCAs) can specify the queue in which they want their event to run. You may want to create separate synchronous queues so that certain types of events can all be routed to a separate queue and processed sequentially.

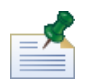

You can override the default values set in the

[Lombardi\_home]/process-server/config/system/80EventManager.xml file to control the number of events that are loaded at one time on your synchronous queues and to control the number of simultaneous events that can execute on your asynchronous queues. To override the default values, copy the <sync-queue-capacity> and <async-queue-capacity> elements to the [Lombardi\_home]/process-server/config/100Custom.xml file and change the default values to the new values that you want.

To create a synchronous queue:

1. In the Server Admin area of the Process Admin console, click the indicator next to **Event Manager** to list the available management options.

- 2. Click the Synchronous Queues option.
- 3. Enter a name for the new queue in the **Description** text box.
- 4. Click the **Add** button.

The new queue is now included in the Synchronous Queues list.

To change the name of a synchronous queue:

- 1. In the Server Admin area of the Process Admin console, click the indicator next to **Event Manager** to list the available management options.
- 2. Click the Synchronous Queues option.
- 3. Select the queue that you want to change from the Synchronous Queues list.
- 4. Change the name in the **Description** text box.
- 5. Click the **Update** button.

The queue is included with the new name in the Synchronous Queues list.

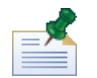

When you change the name of a synchronous queue, be sure to inform developers and other members of your team who may be specifying that queue to process their events.

To delete a synchronous queue:

- 1. In the Server Admin area of the Process Admin console, click the indicator next to **Event Manager** to list the available management options.
- 2. Click the **Synchronous Queues** option.
- 3. Select the queue that you want to delete from the Synchronous Queues list.
- 4. Click the **Delete** button.

The queue is no longer included in the Synchronous Queues list.

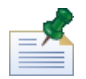

When you delete a synchronous queue, be sure to inform developers and other members of your team who may be specifying that queue to process their events.

#### Viewing the JMS Error Queue

The Event Manager JMS Error Queue shows records that have not been processed by the Event Manager because of errors that have occurred or due to the Event Manager being in a blackout state.

To access the JMS Error Queue:

- 1. In the Server Admin area of the Process Admin console, click the indicator next to **Event Manager** to list the available management options.
- 2. Click the EM JMS Error Queue option.

## **Managing Process Server caches and databases**

The Process Server caches and databases normally run efficiently and without issues. However, there may be cases where particular problems come up that require you to use the utilities discussed in this section.

Before performing any of the tasks in the following sections, go to the Process Admin console and log in as instructed in Accessing the Process Admin console.

### **Resetting Process Server caches**

For performance reasons, Lombardi caches some information on the Process Server. The caches for Lombardi refresh automatically and so resetting these caches should only be required when an issue exists that a reset might rectify.

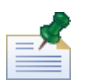

To control the frequency of cache refresh, use the cache-refresh-interval setting in the [Lombardi\_home] process-server/config/system/00Static.xml properties file.

You can use the Manage Caches page in the Process Admin console to view all caches and their status, as well as reset each cache. In addition to the name of the cache and a brief description, the Manage Caches page displays the following information for each cache on the Process Server:

| СА      | Cache Access                 | Shows the number of times the cache was refreshed and accessed.              |
|---------|------------------------------|------------------------------------------------------------------------------|
| UCA     | Unrefreshed Cache Access     | Shows the number of times the cache was accessed but not refreshed.          |
| UCP     | Unrefreshed Cache Percentage | Shows the percentage of uncached access versus cached access for this cache. |
| Last A. | Last Accessed                | Shows the most recent access.                                                |
| Status  | Status                       | Shows whether the cache is on or off.                                        |
| Actions | Actions                      | Allows you to show or reset the cache.                                       |

To use the Manage Caches page:

- 1. In the Server Admin area of the Process Admin console, click the indicator next to **Lombardi Admin** to list the available administrative options.
- 2. Click the Manage Caches option.

The Manage Caches page displays the information described in the preceding table for each cache on the Process Server.

3. In the **Actions** column, click one of the following options:

| Show  | To view a cache in a separate browser window. |
|-------|-----------------------------------------------|
| Reset | To reset a cache.                             |

4. At any time, you can click the **Refresh** button to ensure you are viewing the most recent data available.

### Deleting tasks from the Process Server database

To reduce the amount of space Lombardi uses, administrators can use the Task Cleanup utility in the Process Admin console to delete tasks from the Lombardi task database. The Cleanup Task utility enables administrators to easily remove:

- Tasks that end users have deleted from their task list
- Tasks that reside in users' SENT or CLOSED folders
- Attachments for deleted or orphaned tasks

To use the Task Cleanup utility:

- 1. In the Server Admin area of the Process Admin console, click the indicator next to **Lombardi Admin** to list the available administrative options.
- 2. Click the Task Cleanup option.
- 3. Select the option that you want:

| Clean up attachments that are associated with deleted tasks or that have been orphaned                                                                                        | This option removes only attachments and not tasks. |
|----------------------------------------------------------------------------------------------------|-----------------------------------------------------|
| Clean up tasks and attachments where every user in the history tree has deleted the task from their task list                                                                 | This option removes tasks and attachments.          |
| Clean up tasks and attachments where every user in the history tree has deleted the task from their task list or the task resides in the user's SENT folder                   | This option removes tasks and attachments.          |
| Clean up tasks and attachments where every user in the history tree has deleted the task from their task list or the task resides in either the users' SENT or CLOSED folders | This option removes tasks and attachments.          |

- 4. Under **Current Counts**, note how many tasks and attachments currently exist in the database per the option you choose.
- 5. Click the **Cleanup** button.
- 6. Under After Cleanup Counts, you can see how many tasks and attachments were deleted.

## Managing exposed process values (EPVs)

Exposed process values (EPVs) are variables that certain users can change when processes are running on the Process Center Server or a Process Server in your test, production, or other runtime environment.

For example, suppose a process author is creating an Expense Reimbursement process and he wants his process to be flexible so that it can work in any major organization in his business. To support this flexibility, he creates EPVs to enable some end users to adjust specific variable values as constants, thereby affecting the flow of the process, task assignments, and so on. The process author can, for example, enable supervisors in his organization to change the allowed amounts for daily expenditures, or the dollar amount that coincides with the various levels of approvers.

The users who can manage EPVs is determined during process design in Lombardi Authoring Environment. When a process author creates an EPV, he uses the exposure setting to choose the users who can alter the EPV. If you are included in the exposure setting, you can manage EPVs as described in the following procedure.

To manage EPVs, follow these steps:

- 1. In the Server Admin area of the Process Admin console, click the indicator next to **Admin Tools** to list the available options.
- 2. Click the **Manage EPVs** option.
- 3. Using the drop-down menu, select the process application snapshot that contains the EPV that you want to modify.

Each process application snapshot listed also includes the workspace name. Current working versions of process applications are listed as Tip, enabling you to test EPVs on the Process Center Server without creating a snapshot.

4. Using the drop-down menu, select the EPV that you want to edit.

The Process Admin Console displays the variable values in the EPV that you can modify as shown in the following image:

| Manage Exposed        | Process Values                               |               |
|-----------------------|----------------------------------------------|---------------|
| Exposed Process Value | \$                                           | Feedback: 🖂   |
| Snapshot              | Modeling Example (ME) - Import 1234196572413 |               |
| Name                  | erApprovalThresholds                         |               |
| Jescription           |                                              |               |
| Variable List         |                                              |               |
| Variable Name         | Description                                  | Current Value |
| director              | Expense level requiring director approval    | 1000          |
| executive             | Expense level requiring executive approval   | 5000          |
| VD                    | Excense level requiring vn approval          | 2000          |

- 5. Click the row of the variable that you want to change and then click the **New** button.
- 6. In the Exposed Process Value pop-up window, enter a new value, set the date and time at which you want the new value to take effect, and click the **OK** button.
- 7. Repeat steps 5 and 6 for each variable that you want to modify. You can enter multiple values for the same variable, each taking effect at a different time.

The Process Admin Console displays all modifications for each variable in a separate table as shown in the following image:

| Exposed Process Valu                                                                                                    | es                                                                                                    |                         | Feedback: 🖂                                                    |
|----------------------------------------------------------------------------------------------------|----------------------------------------------------------------------------------------------------|-------------------------|----------------------------------------------------------------|
|                                                                                                    |                                                                                                    |                         |                                                                |
| Snapshot                                                                                                    | Modeling Example (ME) - Import 1234196572413                                                                                                    | ~                       |                                                                |
| Name                                                                                                    | erApprovaIThresholds                                                                                                    | <b>v</b>                |                                                                |
| Description                                                                                                    |                                                                                                    |                         |                                                                |
|                                                                                                    |                                                                                                    |                         |                                                                |
|                                                                                                    |                                                                                                    |                         |                                                                |
|                                                                                                    |                                                                                                    |                         |                                                                |
| /ariable List                                                                                                    |                                                                                                    |                         |                                                                |
| Variable List<br>Variable Name                                                                                              | Description                                                                                                    | _                       | Current Value                                                  |
| Variable List<br>Variable Name<br>director                                                                                  | Description<br>Expense level requiring director approval                                                                                                    |                         | Current Value                                                  |
| Variable List<br>Variable Name<br>director<br>executive                                                                     | Description<br>Expense level requiring director approval<br>Expense level requiring executive approval                                                                                                    | -                       | Current Value<br>1000<br>5000                                  |
| Variable List<br>Variable Name<br>director<br>executive<br>vp                                                               | Description           Expense level requiring director approval           Expense level requiring executive approval           Expense level requiring vp approval                                                       |                         | Current Value<br>1000<br>5000<br>2000                          |
| Variable List<br>Variable Name<br>director<br>executive<br>vp                                                               | Description           Expense level requiring director approval           Expense level requiring executive approval           Expense level requiring vp approval                                                       |                         | Current Value<br>1000<br>5000<br>2000                          |
| Variable List<br>Variable Name<br>director<br>executive<br>vp<br>Schedule Change /                                          | Description           Expense level requiring director approval           Expense level requiring executive approval           Expense level requiring vp approval           View Details                                |                         | Current Value<br>1000<br>5000<br>2000                          |
| Variable List<br>Variable Name<br>director<br>executive<br>vp<br>Schedule Change /<br>Effective Date                        | Description           Expense level requiring director approval           Expense level requiring executive approval           Expense level requiring vp approval           View Details           Value                | Modified By             | Current Value 1000 5000 2000 Modified Date                     |
| Variable List<br>Variable Name<br>director<br>executive<br>vp<br>Schedule Change /<br>Effective Date<br>04/16/2009 16:00:55 | Description           Expense level requiring director approval           Expense level requiring executive approval           Expense level requiring vp approval           View Details           Value           7000 | Modified By<br>tw_admin | Current Value 1000 5000 2000 Modified Date 02/11/2009 10:06:19 |

8. Click a row and then use the Edit and Delete buttons to change or remove your modifications, if necessary.

# **Customizing the Process Admin Console**

Administrators can customize Process Admin console for IBM Websphere Lombardi Edition by adding new pages with new functionality or by removing the pages and functions included by default. You can also restrict access to both the pages that you add and the default pages. Read the following sections to learn more.

## Adding functions to the Process Admin Console using services

To add pages to the Process Admin console:

- 1. Create a service in the Designer in Lombardi Authoring Environment that includes the functionality you want to add.
- 2. Click the **Overview** tab for the service.
- 3. From the Exposed As drop-down list, select Administration Service.
- 4. Use the **Select** button (next to **Expose To**) to choose the participant groups to whom you want to make the administration service available.

This setting determines which Lombardi users will be able to access the new page in the Admin console.

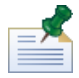

When you create or edit participant groups in the Designer, you can define which users are part of those groups.

## **Removing functions from the Process Admin Console**

To remove default pages from the Process Admin console:

- 1. Open the [Lombardi\_home] \process-server \config \console.xml file.
- 2. If the Process Admin console is open in a browser window or tab, close the window or tab.
- 3. Find the item that corresponds to the page that you want to remove.

For example, you may want only your database administrators to perform cleanup of data generated by Lombardi Process Server in the task table and so you decide to remove the Task Cleanup functionality from the Process Admin console. In this case, you need to find the following item:

<item name="Task Cleanup" link="cs\_cleanup.lsw" codeType="JSP"><constraint type="role" value="tw admins"/></item>

4. Comment out the item so that the corresponding page is not displayed in the Process Admin console.

Use the following syntax for comments: <!-- -->

- 5. Save the console.xml file.
- 6. Open the Process Admin console and log in as described in Accessing the Process Admin console.

The Task Cleanup page is no longer available.

## **Restricting access to the Process Admin Console**

You can restrict access to both default pages and pages that you add to the Process Admin console.

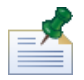

To restrict access to pages that you add, be sure to select only those Participant Groups that contain the appropriate users when you expose the service as described in Adding functions to the Process Admin Console using services.

By default, only the internal tw\_admins group has access to all pages of the Process Admin console. For each page in the Process Admin console, you can change the access restriction or grant access to additional users as described in the following procedure.

To grant access to additional users:

- 1. Open the [Lombardi home] \process-server \config \console.xml file.
- 2. If the Process Admin console is open in a browser window or tab, close the window or tab.
- 3. Find the item that corresponds to the page for which you want to change access restriction.

For example, you may want to grant users in the internal tw\_authors group access to the Process Monitor page. If so, you need to find the following item:

<item name="Process Monitor" link="cs\_processmonitor/summary.lsw"
codeType="JSP"><constraint type="role" value="tw admins"/></item>

4. Add an additional constraint to the item. For this example, your constraint would be:

```
<constraint type="role" value="tw authors"/>
```

So the item now has two constraints as follows:

```
<item name="Process Monitor" link="cs_processmonitor/summary.lsw"
codeType="JSP"><constraint type="role" value="tw_admins"/><constraint
type="role" value="tw authors"/></item>
```

5. Stop and restart the Process Server.

Any user included in the internal tw\_authors group should now be able to log in to the Process Admin console and access the Process Monitor.

To change access restrictions for a particular page, you can remove one of the constraints if multiple constraints exist. You can also change the value of a constraint if you want to change the group of users who can access a page. For example, if you want members of the internal tw\_authors group to have exclusive access to the Task Cleanup page, you can change:

```
<item name="Task Cleanup" link="cs_cleanup.lsw" codeType="JSP"><constraint type="role" value="tw admins"/></item>
```

To:

```
<item name="Task Cleanup" link="cs_cleanup.lsw" codeType="JSP"><constraint
type="role" value="tw_authors"/></item>
```

# Managing Lombardi Performance Data Warehouses

The Performance Data Warehouses in your IBM Websphere Lombardi Edition configuration retrieve and store tracked performance data, which enables users in Lombardi Authoring Environment to create reports and also analyze processes using the Optimizer. To learn more about tracked data and how Lombardi enables you to analyze your processes and performance using this data, see:

| Section                             | Publication                                              |
|-------------------------------------|----------------------------------------------------------|
| Creating reports                    | Lombardi Authoring Environment User Guide or online help |
| Simulating and optimizing processes | Lombardi Authoring Environment User Guide or online help |

The following sections explain how to access the Performance Admin Console to perform administrative tasks and also provide a list of the types of tasks that you can perform in the console with links to detailed information and procedures.

## **Accessing the Performance Admin Console**

To access the Performance Admin Console, use one of the following options:

- Point your Web browser to http://[host\_name]:[port]/PerformanceAdmin, providing the name of the host where the Performance Data Warehouse is installed and the port designated for the Performance Data Warehouse during Lombardi installation.
- If you are working on a Windows host where the Performance Data Warehouse is installed, choose **IBM WebSphere Lombardi Edition** > **Performance Admin Console** from your **Start** menu.

To log in to the Performance Admin Console, use the default account for Lombardi administrators:

| Default account | Default password |
|-----------------|------------------|
| tw_admin        | tw_admin         |

## **Understanding administrative tasks**

The following table describes the types of tasks that you can complete in the Performance Admin Console, with links to step-by-step procedures.

| Task                          | Description                                                                                                    | See                                                       |
|-------------------------------|----------------------------------------------------------------------------------------------------|-----------------------------------------------------------|
| Managing queues               | As part of Lombardi maintenance, you may<br>need to view the Performance Data<br>Warehouse load queue to determine what<br>records have yet to be loaded to the<br>database. You may also need to view the<br>error queue to determine if any errors have<br>occurred while data is being loaded from the<br>Process Server to the Performance Data<br>Warehouse. | Viewing and managing Performance<br>Data Warehouse queues |
| Managing data transfer errors | To analyze issues with the Performance Data<br>Warehouse, you can view all errors                                                                                                    | Viewing and managing data transfer errors                 |

| Task                                                      | Description                                                                                                    | See                                                       |
|-----------------------------------------------------------|----------------------------------------------------------------------------------------------------|-----------------------------------------------------------|
|                                                           | generated due to failed data transfer from the Process Server.                                                                                                    |                                                           |
| Viewing Performance Data<br>Warehouse database statistics | You can check the size of the physical tables in the Performance Data Warehouse.                                                                                     | Viewing Performance Data Warehouse statistics             |
| Monitoring the Performance Data<br>Warehouse              | To assess overall performance, you can view<br>statistics (such as duration) for data transfer<br>and other functions executed in the<br>Performance Data Warehouse. | Monitoring the Performance Data<br>Warehouse              |
| Using the Performance Data<br>Warehouse command-line tool | To ensure that performance databases are<br>performing optimally, you can use the<br>command-line tool to resolve records that<br>are pending.                       | Using the Performance Data<br>Warehouse command-line tool |

## Viewing and managing Performance Data Warehouse queues

The Performance Admin Console provides access to both the Load Queue and the Error Queue as described in the following sections.

Before performing any of the tasks in the following sections, go to the Performance Admin Console and log in as described in Accessing the Performance Admin Console.

#### Viewing performance records waiting to be loaded

The Performance Data Warehouse's Load Queue holds database records that are waiting to be loaded. The View Load Queue page in the Performance Admin Console enables you to view the pending records in this queue. You can also see if an error is preventing the records from loading. If no records are pending, the Load Queue is empty.

The Load Queue provides the following information about each pending record:

| Туре           | The type of record. For example, Tracking Data is a record type and indicates that data for a tracking group is waiting to be loaded. To learn more about tracking groups, see <i>Creating Reports</i> in <i>Lombardi Authoring Environment User Guide</i> or online help. |
|----------------|----------------------------------------------------------------------------------------------------|
| Date           | The date that the record started to load.                                                                                                    |
| Properties     | The properties of the record.                                                                                                    |
| Failure Reason | If applicable, a description of why the load is in error.                                                                                                    |

To access and use the View Load Queue page:

- 1. In the Performance Admin Console, click the **View Load Queue** option.
- 2. Use the **Previous** and **Next** links to navigate through the pages of records if more than one record is waiting to be loaded.

#### Viewing and managing error records

The Performance Data Warehouse's Error Queue lists all database records that failed to load because of an error. The Error Queue is similar to the Load Queue, except that it shows *only* those records that failed to load. Plus, the View Error Queue page enables you to remove selected records or you can attempt to reprocess them.

You might be able to reprocess a record if you had a configuration problem on the Performance Data Warehouse that, for example, led to a disconnect between the server and its database. To reprocess records using the View Error Queue page:

1. In the Performance Admin Console, click the **View Error Queue** option.

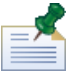

Use the **Previous** and **Next** links to navigate through the pages of records.

2. Do one of the following:

| To reprocess selected records | Enable the check box next to each record that you want to reprocess and click the <b>Reprocess Checked</b> button. |
|-------------------------------|----------------------------------------------------------------------------------------------------|
| To reprocess all<br>records   | Click the <b>Reprocess All</b> button.                                                                             |

Consider deleting records when you have investigated and repaired the cause of a failure and the repair you implemented does not allow you to reprocess the record. To delete records using the View Error Queue page:

1. In the Performance Admin Console, click the **View Error Queue** option.

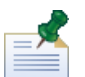

Use the **Previous** and **Next** links to navigate through the pages of records.

2. Do one of the following:

| To delete selected records | Enable the check box next to each record that you want to remove and click the <b>Delete Checked</b> button. |
|----------------------------|----------------------------------------------------------------------------------------------------|
| To delete all records      | Click the <b>Delete All</b> button.                                                                          |

## Viewing and managing data transfer errors

The View Errors page in the Performance Admin Console shows all errors resulting from data transfer between the Process Server and Performance Data Warehouse. For each error, you can see the following information:

| Select       | Use this check box to select an error message for removal or reprocessing as described in the following section.                                          |  |
|--------------|----------------------------------------------------------------------------------------------------|--|
| Claimed      | If someone has claimed this error to investigate, this check box is enabled. If not, you can claim the error for investigation by enabling the check box. |  |
| Date Claimed | If the error has been claimed, this column shows the date of the claim.                                                                                   |  |
| Reprocess    | If a reprocess has been attempted for this error, the check box is enabled.                                                                               |  |
| Error Date   | Shows the date on which the error occurred.                                                                                                    |  |
| Error Reason | Shows the reason for the error.                                                                                                    |  |

Before performing any of following tasks, go to the Lombardi Performance Admin Console and log in as described in Accessing the Performance Admin Console.

To reprocess errors using the View Errors page:

1. In the Performance Admin Console, click the **View Errors** option.

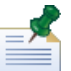

Use the **Prev** and **Next** links to navigate through the pages of errors.

2. Do one of the following:

| To reprocess selected   | Enable the <b>Select</b> check box next to each error that you want to reprocess and click the |
|-------------------------|------------------------------------------------------------------------------------------------|
| errors                  | Reprocess Checked button.                                                                      |
| To reprocess all errors | Click the <b>Reprocess All</b> button.                                                         |

To delete errors using the View Errors page:

1. In the Performance Admin Console, click the **View Errors** option.

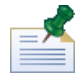

Use the **Prev** and **Next** links to navigate through the pages of errors.

2. Do one of the following:

| To delete selected errors | Enable the <b>Select</b> check box next to each error that you want to reprocess and click the <b>Delete Checked</b> button. |
|---------------------------|----------------------------------------------------------------------------------------------------|
| To delete all errors      | Click the <b>Delete All</b> button.                                                                                          |

## **Viewing Performance Data Warehouse statistics**

The Performance Admin console includes a View Statistics page that enables you to see the number of rows in the tables and views in the Performance Data Warehouse.

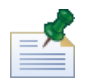

To learn more about the tables and views in the Performance Data Warehouse, see *Performance Database Architecture* in *Lombardi Authoring Environment User Guide* or online help.

Before performing the following task, go to the Performance Admin console and log in as described in Accessing the Performance Admin Console.

To access and use the View Statistics page:

- 1. In the Performance Admin console, click the **View Statistics** option.
- 2. Note the number of rows in each of the tables and views.

For housekeeping purposes, you can see how big your tables are becoming and decide when you should archive.

## **Monitoring the Performance Data Warehouse**

The Performance Admin Console includes a View Instrumentation page to help identify performance bottlenecks in your Performance Data Warehouse and to capture instrumentation data that you can use to further analyze any performance issues.

Before performing any of following tasks, go to the Lombardi Performance Admin Console and log in as described in Accessing the Performance Admin Console.

To access the View Instrumentation page and display the most recent data:

- 1. In the Performance Admin Console, click the **View Instrumentation** option.
- 2. Click the **Refresh** button.

To automatically refresh the displayed data, select the time interval that you want from the drop-down menu.

To log instrumentation data to an external .dat file:

- 1. In the Performance Admin Console, click the **View Instrumentation** option.
- 2. Click the Start Logging button.

The View Instrumentation page displays the path and file to which the data is saved.

3. Click the **Stop Logging** button to end data capture to the log file.

## Using the Performance Data Warehouse command-line tool

The Performance Data Warehouse command-line tool enables you to perform maintenance tasks on your database to ensure optimal run-time performance. When you run the command available with the tool, it generates a SQL script that, when executed, makes the appropriate database changes. You can execute resulting SQL scripts using the database application appropriate for your environment or you can use the execute argument included with the command-line tool.

To use the command-line tool, go to the following directory: [Lombardi\_home]\performance-data-warehouse\tools\perfsvrtool

The syntax for invoking the command-line tool is:

```
perfsvrtool[.cmd or .sh] command-name -[command-arg] [-groups
tracking-group-name-1 tracking-group-name-2 ...]
```

The tool includes the following commands:

| archive | Archives the snapshots that you specify and marks all the metadata in those snapshots with<br>an ARCHIVED timestamp. Lombardi does not use archived metadata when generating<br>Performance Data Warehouse schema and views. To specify snapshots, use the ID for each<br>snapshot from the SNAPSHOTS view in the performance database. (See <i>Performance Data</i><br><i>Warehouse database architecture</i> in <i>Lombardi Authoring Environment User Guide</i> or online<br>help for more information.) |
|---------|----------------------------------------------------------------------------------------------------|
| restore | Restores the snapshots that you specify by nulling out the ARCHIVED timestamp and allowing the snapshots' metadata to contribute to the Performance Data Warehouse physical schema and views. To specify snapshots, use the ID for each snapshot from the SNAPSHOTS view                                                                                                    |

|         | in the performance database. (See <i>Performance Data Warehouse database architecture</i> in <i>Lombardi Authoring Environment User Guide</i> or online help for more information.) |
|---------|----------------------------------------------------------------------------------------------------|
| pending | Identifies failed definition records and resolves their pending state. Also enables you to review and then commit pending schema changes from the archive and restore commands.     |

The following arguments are available for use with the pending command:

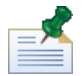

The archive and restore commands leave the system with pending representation actions, so you must use the pending command to either preview or execute the schema changes.

| -preview | Generates a preview of the SQL script generated as a result of the invoked command. No changes are made to the database.                                                                                                    |  |  |
|----------|----------------------------------------------------------------------------------------------------|--|--|
| -prepare | Generates a preview of the SQL script and prepares the database for the pending actions.                                                                                                    |  |  |
| -execute | Invokes the command without providing a preview SQL script.<br>Use the -execute argument with extreme caution. It is executed when the<br>Performance Data Warehouse is running (online), without the ability to review the<br>SQL script prior to its execution. If the scope of changes is complex there is a<br>chance of data loss because during the execution of the command, data might<br>become out of sync, and this might cause a failure from which the system is not<br>be able to recover. |  |  |

Use the optional -groups attribute to specify individual tracking groups. This attribute is useful when the scope of changes to your tracked performance data is limited to known tracking groups. If you do not specify tracking groups, all groups in the database are processed when the command is executed.

#### Before running a command

Before running a command, complete the following:

- Ensure that you have installed or upgraded your Performance Data Warehouses to the latest version of Lombardi.
- Start the Performance Data Warehouse. If you are running in a clustered environment, ensure that all servers in the cluster are running.
- Create a backup of the performance database.
- Go to the following directory: [Lombardi\_home]\performance-data-warehouse\tools\perfsvrtool

#### Using the archive command

You can invoke the archive command as shown in the following example:

perfsvrtool.cmd archive [snapshot-id-1 snapshot-id-2 ...]

Where [snapshot-id] is the SNAPSHOT\_ID for each snapshot from the SNAPSHOTS view in the Performance Data Warehouse database. See *Performance Data Warehouse database architecture* in *Lombardi Authoring Environment User Guide* or online help for more information.

Use the pending command to complete the archive. You can use the pending command with the -preview argument to review the changes before executing them. Or you can simply execute the archive using the pending command with the -execute argument. Both options are described in Using the pending command.

#### Using the restore command

You can invoke the restore command as shown in the following example:

```
perfsvrtool.cmd restore [snapshot-id-1 snapshot-id-2 ...]
```

Where [snapshot-id] is the SNAPSHOT\_ID for each snapshot from the SNAPSHOTS view in the Performance Data Warehouse database. See *Performance Data Warehouse database architecture* in *Lombardi Authoring Environment User Guide* or online help for more information.

Use the pending command to complete the restore. You can use the pending command with the -preview argument to review the changes before executing them. Or you can simply execute the restore using the pending command with the -execute argument. Both options are described in Using the pending command.

#### Using the pending command

To invoke the pending command with the -preview argument:

1. Run the pending -preview command against the performance database as shown in the following example:

```
perfsvrtool.cmd pending -preview c:\temp\PS_pending_script.sql
```

 Review the SQL script that was saved to the specified output file (c:\temp\PS\_pending\_script.sql).

To invoke the pending command with the -prepare argument:

1. Run the pending -prepare command against the performance database as shown in the following example:

```
perfsvrtool.cmd pending -prepare c:\temp\PS_pending_script.sql
```

The command-line tool creates the SQL script and prepares to move the pending records to the database. During this time, data loading is disabled until the pending actions are complete.

- 2. Stop all Performance Data Warehouses.
- 3. Review the SQL script that was saved to the specified output file (c:\temp\PS\_pending\_script.sql).
- 4. Execute the SQL script against the performance database using the database maintenance tool of your choice.

The pending records are added to the database.

5. Restart all Performance Data Warehouses.

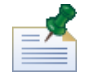

Use the pending -execute command only in a development environment where potential data loss is not a concern.

To invoke the pending command with the -execute argument:

• Run the pending -execute command against the performance database as shown in the following example:

perfsvrtool.cmd pending -execute

The command-line tool executes the SQL script against the performance database so that tracked data records that were in a pending state are successfully transferred to the database.

## **Understanding Performance Data Warehouse architecture**

To understand the Performance Data Warehouse tables and associated views that you can query to create reports in Lombardi, see *Creating and configuring reports* in the *Authoring Environment User Guide* or online help. When you send tracking definitions to the Performance Data Warehouse from Lombardi Authoring Environment and when you install process applications that include tracking definitions on Process Servers in runtime environments, Lombardi creates views to hold the data that it tracks when you run your process instances. Understanding the naming conventions and architecture of these tables and views will help you manage and maintain them.

# **Managing Lombardi configuration settings**

In some cases, administrators may need to make changes to the IBM Websphere Lombardi Edition configuration that require additions or edits to various configuration files. The topics in this section explain how to make such changes. Review the following table to determine if these configuration options apply to your environment:

| Task                                                | Description                                                                                                    | See                                                                    |
|-----------------------------------------------------|----------------------------------------------------------------------------------------------------|------------------------------------------------------------------------|
| Changing the maximum string length for tracked data | By default, the maximum number of<br>characters allowed for tracked<br>performance data is 64. You may need<br>to extend this maximum to meet the<br>needs of the users in your<br>environment. | Extending the maximum number of characters in tracked performance data |
| Controlling who can debug Lombardi<br>services      | You may need to limit access to<br>debugging functionality for services in<br>the Inspector in Lombardi Authoring<br>Environment.                                                               | Restricting access to debugging for services                           |

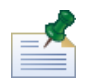

Pathnames to configuration files and other resources in the following topics are specific to Process Servers installed in staging, test, and production environments. These pathnames are different when you are administering the Process Center Server. For example, the pathname to the Process Center Server's 100Custom.xml file is [Lombardi\_home]/process-center/config/100Custom.xml. So, you can simply replace process-server with process-center to find the same files and resources for the Process Center Server.

## **Configuring proxy settings**

If you use a proxy server for internet connections, you can configure Lombardi so that it uses the appropriate server and protocol for internet connections, such as when connecting to Blueprint. The connection section of the [Lombardi\_home] \process-server\config\system\99Local.xml contains the proxy settings for Lombardi.

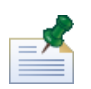

To edit the proxy settings in the 99Local.xml file, copy the connection section to the 100Custom.xml file, uncomment the section or sections that you want to use, and then make necessary changes. (You can find the 100Custom.xml file in the [Lombardi\_home] \process-server\config directory.) This way, all settings that you have customized are located in a single configuration file, enabling you to more easily upgrade to new versions of Lombardi product components.

If you want proxy settings to be applied for all known protocols, use the <proxy-settings> section. If you want to establish settings for specific protocols, use the <proxy-settings protocol="http"> and <proxy-settings protocol="https"> sections.

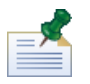

If you use the <proxy-settings> section, any protocol-specific settings established in other sections are ignored.

| Setting       | Description                                                                                    |
|---------------|------------------------------------------------------------------------------------------------|
| <host></host> | IP address of the proxy server. This setting is required.                                      |
| <port></port> | Port number that is used by the proxy server for client connections. This setting is required. |

| Setting                           | Description                                                                                                    |
|-----------------------------------|----------------------------------------------------------------------------------------------------|
| <user-name></user-name>           | (Optional) User name used by the proxy server for client connections.                                                                                                    |
| <password></password>             | (Optional) Password used by the proxy server for client connections.                                                                                                    |
| <excluded-hosts></excluded-hosts> | (Optional) IP addresses of any hosts for which proxy settings<br>should not be applied. localhost, 127.0.0.1, and<br>0:0:0:0:0:0:0:1 are excluded by default. Use a<br>comma-separated string of IP addresses to exclude additional<br>hosts. |

## **Encoding credentials in URLs**

You can control whether the credentials passed in a Lombardi URL that implements redirect-login.jsp are encoded. For example, you can encode credentials in a URL that is used to start a service directly from Lombardi Authoring Environment. To control encoding, use the <encode-redirect-url-credentials> property in the 00Static.xml file, which you can find in the following directory:

[Lombardi\_home]\process-server\config\system

By default, this property is set to true so that credentials passed in a Lombardi URL are encoded. If you change the setting to false, the URL is composed with credentials in plain text.

To edit the properties in the OOStatic.xml file, copy each property to the IOOCustom.xml file and then make the changes. (You can find the IOOCustom.xml file in the

[Lombardi\_home] \process-server \config directory.) This way, all properties that you have customized are located in a single configuration file, enabling you to more easily upgrade to new versions of Lombardi.

# Extending the maximum number of characters in tracked performance data

By default, the maximum number of characters that is allowed in performance data (variable fields that are tracked to the Performance Data Warehouse for reporting purposes) is 64. You can extend this limit by making the following changes to the property file for your Lombardi Performance Data Warehouse. The changes that you make to this property affect the column sizes in the tracking group tables.

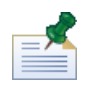

For more information about how performance data is tracked, see *Lombardi Authoring Environment User Guide* or online help.

 From the [Lombardi\_home] \performance-data-warehouse \config \system directory, open the 00Static.xml property file in a text editor. Copy and paste the following property into the 100Custom.xml property file (located in

[Lombardi\_home] \performance-data-warehouse \config ):

<max-length-of-string-columns>64</max-length-of-string-columns>

To change the value, use the merge="replace" command as shown in the following example. In this example, the maximum desired length of a string is 200.

```
<max-length-of-string-columns
merge="replace">200</max-length-of-string-columns>
```

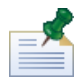

You need to make this change globally in the Performance Data Warehouse because the server does not have field- or group-level specificity for the maximum string length setting. Although you can use a larger string length for a field, you should be somewhat conservative and apply this setting across the board.

2. In the performance database, change the column width of all tracking group fields in the TG\_\* tables that are VARCHAR parameters. You must also change the column width of the STRING\_VALUE column in the LSW\_OPTIMIZER\_DATA table. Both of these values should be the same size as the value of the max-length-of-string-columns property that you specified in preceding step. For example, if you have a tracking group called Test and a tracked string in Test called longString that should be able to send 200 characters to the Performance Data Warehouse, you should alter the TG\_Test table to extend TG\_Test.longString to be 200 characters long. For example:

```
ALTER TABLE TG_Test
MODIFY longString VARCHAR2(200)
```

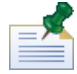

Consult your database administrator for the specific command that will need to be run on your performance database. If you apply the alter table command to your tracking group fields, you still need to apply the change for the maximum string length to the Performance Data Warehouse configuration in order for Lombardi to write data larger than the default maximum string length. Anything larger than the default maximum string length value will go into the errors list in the Performance Admin Console. If you increase the maximum string length value but do not increase the size of the other string fields, the amount of data written could exceed the capacity of these fields.

- 3. After altering the TG\_\* tables, send definitions to the Performance Data Warehouse to recreate the corresponding view(s).
- 4. Restart the Performance Data Warehouse.

You will see errors in your tw-perf.log file if you attempt to send data to the Performance Data Warehouse that is greater than the maximum allowed number of characters. For example:

```
2007-08-08 18:05:26,156 [DataTransfer Thread #2] ERROR
com.lombardisoftware.server.ejb.tracking.APIServicesBean
- Exception in EJB call
com.lombardisoftware.core.TeamWorksException: (PFS-0062) The tracked field with
external ID t193b943b74411 has a value that is 96 characters long. The maximum
is 64.
```

You will only see these errors in the performance logs and Performance Admin console when this occurs. No indication of an error is displayed in the Process Server. These errors are stored in the error queue where you can reprocess them using the Performance Admin Console. See Viewing and managing data transfer errors for additional information about reprocessing messages in the error queue.

## Restricting access to debugging for services

You can use the Lombardi configuration file,

[Lombardi\_home] \process-server \config \system \99Local.xml, to control which Lombardi users have the ability to debug services.

The following elements in the debug section of the <code>99Local.xml</code> file enable you to configure debugging functionality for services.

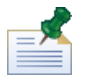

To edit the settings in the 99Local.xml file, copy the debug section to the 100Custom.xml file and then make the changes. (You can find the 100Custom.xml file in the

[Lombardi\_home] \process-server \config directory.) This way, all properties that you have customized are located in a single configuration file, enabling you to more easily upgrade to new versions of Lombardi.

| Element                                        | Default setting | Description                                                                                                    |
|------------------------------------------------|-----------------|----------------------------------------------------------------------------------------------------|
| <enabled>true</enabled>                        | true            | Establishes whether debugging of services is<br>enabled. If set to false, when you attempt to<br>debug a service in the Inspector in Lombardi<br>Authoring Environment, Lombardi simply runs the<br>service without providing any debugging feedback.                                                                                                    |
| <enforce-debug-role>false</enforce-debug-role> | false           | Establishes whether Lombardi users who do not<br>belong to the Debug group (defined in the following<br>setting) can access debugging functionality. By<br>default, this element is set to false, which allows<br>users who do not belong to the Debug group to<br>access debugging functionality. So, by default, all<br>users have access to debugging for services. If you<br>want to limit access to users who are members of<br>the Debug group, set this element to true.                                                                                                    |
| <debug-role>Debug</debug-role>                 | Debug           | <ul> <li>Specifies the role membership that users must have in order to access debugging functionality. Only one debug role can be defined.</li> <li>If one or both of the preceding settings is false (enabled and enforce-debug-role), then this setting has no effect.</li> <li>If both of the preceding settings are true, then: <ul> <li>A user who belongs to this role will have access to debugging functionality.</li> <li>A user who does not belong to this role will not have access to debugging functionality.</li> <li>If you do not specify any value for debug-role, debugging functionality is disabled.</li> </ul> </li> </ul> |

# **Notices and Trademarks**

## **Notices**

This information was developed for products and services offered in the U.S.A. IBM may not offer the products, services, or features discussed in this document in other countries. Consult your local IBM representative for information on the products and services currently available in your area. Any reference to an IBM product, program, or service is not intended to state or imply that only that IBM product, program, or service may be used. Any functionally equivalent product, program, or service that does not infringe any IBM intellectual property right may be used instead. However, it is the user's responsibility to evaluate and verify the operation of any non-IBM product, program, or service.

IBM may have patents or pending patent applications covering subject matter described in this document. The furnishing of this documentation does not grant you any license to these patents. You can send license inquiries, in writing, to:

IBM Director of Licensing IBM Corporation North Castle Drive Armonk, NY 10504-1785 U.S.A.

For license inquiries regarding double-byte character set (DBCS) information, contact the IBM Intellectual Property Department in your country or send inquiries, in writing, to:

IBM World Trade Asia Corporation Licensing 2-31 Roppongi 3-chome, Minato-ku Tokyo 106-0032, Japan

The following paragraph does not apply to the United Kingdom or any other country where such provisions are inconsistent with local law:

INTERNATIONAL BUSINESS MACHINES CORPORATION PROVIDESTHIS PUBLICATION "AS IS" WITHOUT WARRANTY OF ANY KIND, EITHER EXPRESS OR IMPLIED, INCLUDING, BUT NOT LIMITED TO, THE IMPLIED WARRANTIES OF NON-INFRINGEMENT, MERCHANTABILITY OR FITNESS FOR A PARTICULAR PURPOSE. Some states do not allow disclaimer of express or implied warranties in certain transactions, therefore, this statement may not apply to you.

This information could include technical inaccuracies or typographical errors. Changes are periodically made to the information herein; these changes will be incorporated in new editions of the publication. IBM may make improvements and/or changes in the product(s) and/or the program(s) described in this publication at any time without notice.

Any references in this information to non-IBM Web sites are provided for convenience only and do not in any manner serve as an endorsement of those Web sites. The materials at those Web sites are not part of the materials for this IBM product and use of those Web sites is at your own risk.

IBM may use or distribute any of the information you supply in any way it believes appropriate without incurring any obligation to you.

Licensees of this program who wish to have information about it for the purpose of enabling: (I) the exchange of information between independently created programs and other programs (including this one) and (ii) the mutual use of the information which has been exchanged, should contact:

Intellectual Property Dept. for WebSphere Software IBM Corporation 3600 Steeles Ave. East Markham, Ontario Canada L3R 927

Such information may be available, subject to appropriate terms and conditions, including in some cases, payment of a fee.

The licensed program described in this document and all licensed material available for it are provided by IBM under terms of the IBM Customer Agreement, IBM International Program License Agreement or any equivalent agreement between us.

Any performance data contained herein was determined in a controlled environment. Therefore, the results obtained in other operating environments may vary significantly. Some measurements may have been made on development-level systems and there is no guarantee that these measurements will be the same on generally available systems. Furthermore, some measurements may have been estimated through extrapolation. Actual results may vary. Users of this document should verify the applicable data for their specific environment.

Information concerning non-IBM products was obtained from the suppliers of those products, their published announcements or other publicly available sources. IBM has not tested those products and cannot confirm the accuracy of performance, compatibility or any other claims related to non-IBM products. Questions on the capabilities of non-IBM products should be addressed to the suppliers of those products.

All statements regarding IBM's future direction or intent are subject to change or withdrawal without notice, and represent goals and objectives only.

This information contains examples of data and reports used in daily business operations. To illustrate them as completely as possible, the examples include the names of individuals, companies, brands, and products. All of these names are fictitious and any similarity to the names and addresses used by an actual business enterprise is entirely coincidental.

#### COPYRIGHT LICENSE:

This information contains sample application programs in source language, which illustrate programming techniques on various operating platforms. You may copy, modify, and distribute these sample programs in any form without payment to IBM, for the purposes of developing, using, marketing or distributing application programs conforming to the application programming interface for the operating platform for which the sample programs are written. These examples have not been thoroughly tested under all conditions. IBM, therefore, cannot guarantee or imply reliability, serviceability, or function of these programs.

Each copy or any portion of these sample programs or any derivative work, must include a copyright notice as follows:

 $^{\odot}$  (your company name) (year). Portions of this code are derived from IBM Corp. Sample Programs.

```
^{\odot} Copyright IBM Corp. _enter the year or years_. All rights reserved.
```

If you are viewing this information softcopy, the photographs and color illustrations may not appear.

## **Trademarks and service marks**

IBM, the IBM logo, and ibm.com are trademarks or registered trademarks of International Business Machines Corporation in the United States, other countries, or both. If these and other IBM trademarked terms are marked on their first occurrence in this information with a trademark symbol (® or ™), these symbols indicate U.S. registered or common law trademarks owned by IBM at the time this information was published. Such trademarks may also be registered or common law trademarks in other countries. A current list of IBM trademarks is available on the Web at "Copyright and trademark information" at http://www.ibm.com/legal/copytrade.shtml.

Linux is a registered trademark of Linus Torvalds in the United States, other countries, or both.

Microsoft and Windows are trademarks of Microsoft Corporation in the United States, other countries, or both.

UNIX is a registered trademark of The Open Group in the United States and other countries.

Java and all Java-based trademarks and logos are trademarks of Sun Microsystems, Inc. in the United States, other countries, or both.

Other company, product, or service names may be trademarks or service marks of others.